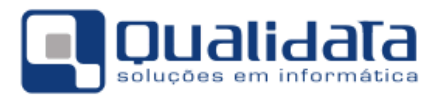

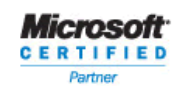

# **Q-Acadêmico**

# Manual da Exportação de Dados para o Educacenso 2013

## Revisão 1

## SUMÁRIO

| 1.            | INTRODUÇÃO                                                                                                    | . 2                                 |
|---------------|----------------------------------------------------------------------------------------------------|-------------------------------------|
| 2.            | PREPARAÇÃO PARA A EXPORTAÇÃO                                                                                                    | . 2                                 |
| 2<br>2        | <ul> <li>O Escopo do Q-AcadÊmico e do Educacenso.</li> <li>Associação dos Dados do Q-AcadÊmico com as Tabelas Auxiliares do MEC/INEP.</li> <li>Importação dos Alunos e Docentes.</li> <li>Localização e identificação de Alunos no INEP.</li> <li>Programa de Integração.</li> <li>A Origem dos Dados Exportados pelo Q-Acadêmico.</li> <li>Revisão dos Dados do Q-Acadêmico.</li> </ul> | . 4<br>. 5<br>. 8<br>13<br>19<br>20 |
| 3.            | EXPORTAÇÃO DE DADOS PARA ENVIO AO MEC/INEP                                                                                                    | 21                                  |
| 4.            | ATIVIDADES APÓS A EXPORTAÇÃO                                                                                                    | 22                                  |
| 5.            | CONSIDERAÇÕES FINAIS                                                                                                    | 22                                  |
| 6.            | CONTROLE DE REVISÕES                                                                                                    | 23                                  |
| AN            | EXO I – DESCRIÇÃO DETALHADA DOS DADOS EXPORTADOS                                                                                                    | 24                                  |
| A<br>B<br>C   | <ul> <li>CADASTRO DE ESCOLA – IDENTIFICAÇÃO – REGISTRO 00</li></ul>                                                                                                    | 24<br>27<br>37                      |
| E             | REGISTRO 30                                                                                                    | 39<br>41                            |
| F<br>G        | <ul> <li>CADASTRO DE DOCENTE – DADOS VARIÁVEIS – REGISTRO 50</li></ul>                                                                                                    | 42<br>47                            |
| H<br>I.<br>J. | <ul> <li>CADASTRO DE ALUNO – IDENTIFICAÇÃO – REGISTRO 60</li></ul>                                                                                                    | 48<br>49<br>50                      |

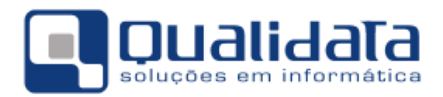

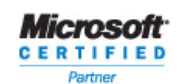

## 1. Introdução

A QUALIDATA, sempre comprometida em fornecer ferramentas que apoiem seus clientes na realização de suas atividades, vem desde o ano de 2006 fornecendo e aprimorando os recursos de migração de dados para o Educacenso. Além da necessidade de estarmos acompanhando as alterações de leiaute que, a cada ano, o INEP realiza, temos buscado analisar as atividades inerentes ao processo de migração que tomam muito tempo, especialmente as atividades relacionadas à revisão e ao ajuste dos dados de modo a atender às restrições impostas pelo sistema do Educacenso.

No ano de 2008 incluímos alguns recursos para revisão de dados, como o procedimento para revisão de CPFs, que identifica as pessoas (docentes, alunos, etc.) com CPF em branco ou inválido, e permite de forma ágil e simples sua correção, bem como identifica pessoas com CPF duplicado.

## 2. Preparação para a Exportação

A exportação (ou migração) consiste na criação de um arquivo texto, com todos os dados esperados pelo Educacenso, seguindo o leiaute definido pelo MEC/INEP<sup>1</sup>. Esse arquivo será enviado para o sistema do Educacenso através do site <u>http://www.educacenso.inep.gov.br</u>. O procedimento completo, conforme descrito no site do Educacenso, é representado da seguinte forma:

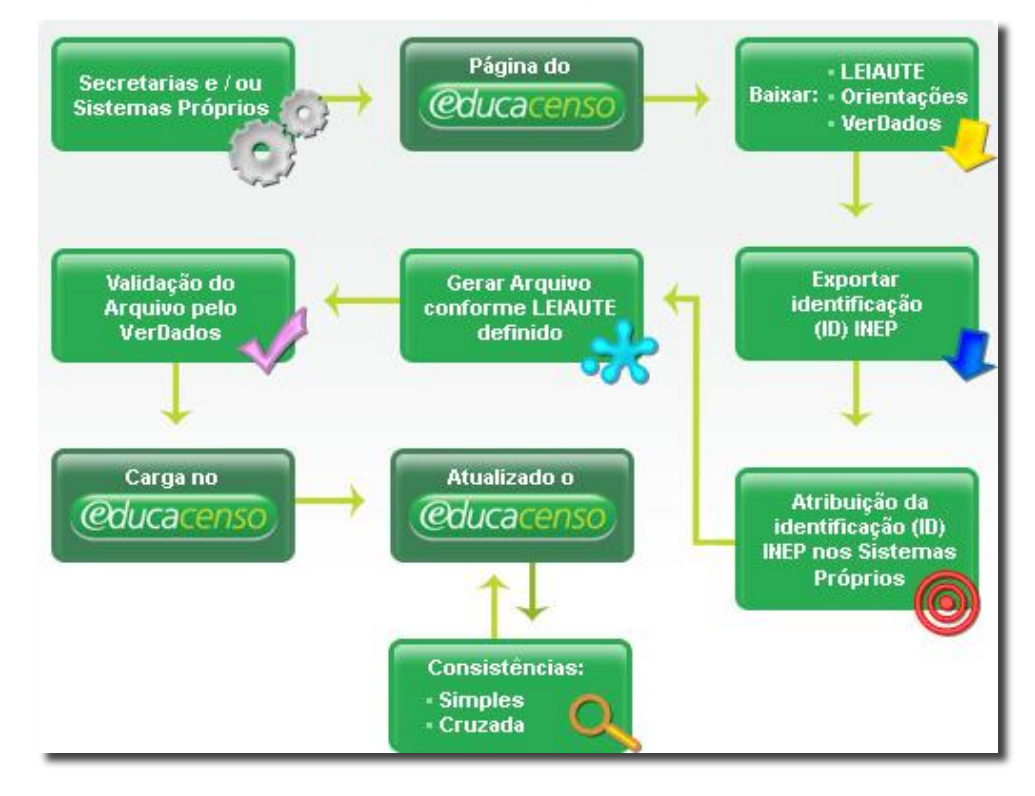

<sup>&</sup>lt;sup>1</sup> Site do Educacenso 2013: <u>http://inep.gov.br/web/educacenso/migracao</u>

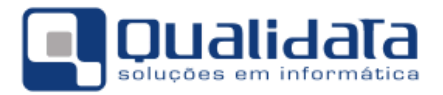

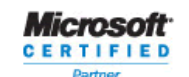

Como pode ser observado, inicialmente a instituição deverá, através da página do Educacenso, "Exportar identificação (ID) INEP". Através desse procedimento poderemos obter os identificadores gerados pelo MEC/INEP para os docentes e discentes migrados nos anos anteriores. Depois deve ser realizado o procedimento de atualizar dados de origem externa no Q-Acadêmico. Em seguida deverá ser gerado o novo arquivo de exportação (migração), através do procedimento "Exportar Dados para Arquivo" do Q-Acadêmico, que deverá ser submetido para validação através do programa "VerDados" do MEC/INEP.

O MEC/INEP mantém o **ambiente de treinamento**<sup>2</sup> para que o usuário possa fazer todas as validações necessárias do seu arquivo, acompanhar o processamento e a importação dos dados e verificá-los, antes de transmiti-los definitivamente pelo ambiente produção.

••• O INEP alerta que é que a migração de dados de uma escola, no ambiente de produção, será possível apenas uma única vez, como já acontecia nos anos anteriores, portanto, recomenda-se testarem exaustivamente os arquivos no ambiente de treinamento, inclusive avaliando os relatórios disponibilizados pelo ambiente on-line, até que tenham certeza que o arquivo está pronto para ser enviado no ambiente de produção.

A correção de erros identificados após a migração do arquivo estará disponível apenas através do sistema on-line (ambiente web), caso a caso, ou durante o período de retificação será possível uma nova (e única) remigração da escola, desde que o processo tenha sido iniciado durante o período oficial, e a remigração liberada pelo Inep, a partir da solicitação do usuário através de e-mail encaminhado à equipe de Acompanhamento dos Sistemas Informatizados da CGCE/Deed.

Uma vez validado, deve ser feita a carga no Educacenso. As instruções detalhadas sobre como realizar esses procedimentos estão disponíveis no site do Educacenso ou através dos contatos disponibilizados pelo MEC/INEP:

| Pessoa                      | Telefone       | e-mail                      |
|-----------------------------|----------------|-----------------------------|
| Gedalias Filho              | (61) 2022 3133 | gedalias.filho@inep.gov.br  |
| Henrique P. de Jesus Santos | (61) 2022 3159 | henrique.santos@inep.gov.br |
| Jéferson Pereira Rosa       | (61) 2022 3133 | jeferson.rosa@inep.gov.br   |
| Jessé Peixoto Santos Jr     | (61) 2022 3155 | jesse.santos@inep.gov.br    |
| Marcos Rogério Serra        | (61) 2022 3159 | marcos.pereira@inep.gov.br  |
| Ramon Santos Borges         | (61) 2022 3155 | ramon.borges@inep.gov.br    |

<sup>&</sup>lt;sup>2</sup> Site do Ambiente de Treinamento do Educacenso 2013: <u>http://treinamento.educacenso.inep.gov.br</u>

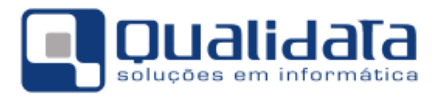

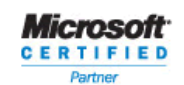

O objetivo desse manual é apresentar os procedimentos relacionados à geração do arquivo de dados, e as informações mais relevantes inerentes a essa atividade.

#### 2.1 O Escopo do Q-Acadêmico e do Educacenso

O Educacenso, além das informações relativas às turmas, docentes e alunos, também espera algumas informações que não são gerenciadas pelo Q-Acadêmico, como, por exemplo, a quantidade de computadores utilizados pelos alunos. Sempre que o Educacenso obrigatoriamente espera um dado que o Q-Acadêmico não gerencia, exportamos com um valor constante escolhido de forma a tentar minimizar o problema. Nesse exemplo, exportamos o valor "1", assumindo que esse dado será ajustado depois da exportação. Por esse motivo é fundamental a leitura cuidadosa desse manual para que haja ciência de todas as informações que são fornecidas, e possa haver uma revisão dos dados, sempre que necessário.

Destacamos que a exportação de dados para arquivo texto no formato especificado para o Educacenso é um recurso do Q-Acadêmico que visa facilitar o trabalho de carga dos dados de natureza acadêmica (turmas, alunos, e professores) nesse sistema do MEC/INEP. Contudo, dependendo do modo como esses dados estão cadastrados no Q-Acadêmico, pode haver discrepâncias entre as informações exportadas e as informações reais da instituição.

É responsabilidade de cada Instituição de Ensino conferir, após a exportação, todas as informações migradas para o site do Educacenso e efetuar todos os ajustes sempre que necessário.

A QUALIDATA não se responsabiliza por quaisquer danos ou prejuízos advindos do uso de arquivos de dados exportados pelo Q-Acadêmico.

Eventualmente podem ser necessários ajustes manuais.

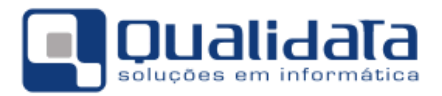

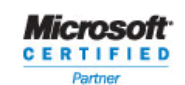

#### 2.2 Associação dos Dados do Q-Acadêmico com as Tabelas Auxiliares do MEC/INEP

Para migração de dados, o MEC/INEP forneceu uma série de Tabelas Auxiliares<sup>3</sup> para definição de códigos dos países, estados, municípios, instituições de ensino, cursos, etc.. Durante o processo de exportação, cada registro gerado poderá ser composto de campos livres (nome do aluno, por exemplo) e de campos com valores esperados pré-definidos, como o curso superior no qual um docente é formado. Nesses casos não poderemos informar o código do curso utilizado no Q-Acadêmico, mas sim, o código do curso conforme a tabela auxiliar fornecida pelo MEC/INEP.

Um dos trabalhos realizados pela QUALIDATA foi importar para o Q-Acadêmico essas Tabelas Auxiliares de modo a permitir que cada instituição possa associar os seus dados (cartórios, por exemplo) aos dados padronizados pelo MEC/INEP (tabela de cartórios fornecida). Contudo, de modo geral, não é possível automatizarmos esse processo de associação, ficando a cargo de cada instituição realizar esse mapeamento antes do processo de exportação para o Educacenso.

#### 2.2.1 Importação dos Alunos e Docentes

Caso a Instituição de Ensino não tenha utilizado o Q-Acadêmico para envio dos dados para o Ajuste de dados do Educacenso 2013 é necessário proceder com a importação dos ID's (Código de Identificação Única) gerado pelo INEP.

Este procedimento se faz necessário pelo fato de que os dados anteriormente migrados devem ser obrigatoriamente identificados.

Para proceder com a importação dos dados do Educacenso para o Q-Acadêmico com os Códigos de Identificação Única dos Alunos – INEP (ID's) e Códigos de Identificação Única dos Docentes – INEP (ID's) gerados pelo INEP, siga os passos seguintes:

- 1. Faça download do Arquivo TXT contendo os dados dos alunos e docentes no site do Educacenso. *Opte pelo formato de Exportação "Educacenso 2013*".
- 2. Abra o arquivo e verifique se existe o identificador do registro no início de cada linha:

```
00|...
30|26127501|...
30|26127503|...
60|26127501|...
60|26127503|...
```

<sup>&</sup>lt;sup>3</sup> Download das tabelas auxiliares do Educacenso 2013: <u>http://download.inep.gov.br/educacao\_basica/educacenso/migracao/2013/tabelas\_auxiliares\_2013.zip</u>

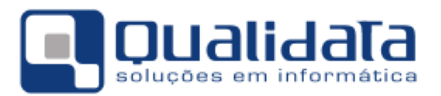

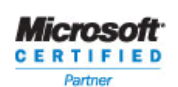

#### Observação:

Desmarque a opção Quebra automática de linha do Bloco de Notas.

| 🧾 Sem título - Blo            | oco de notas               | ×    |
|-------------------------------|----------------------------|------|
| <u>Arquivo</u> <u>E</u> ditar | Eormatar Exibir Ajuda      |      |
| 1                             | Quebra automática de linha | ^    |
|                               | Fonte                      |      |
|                               |                            | 1    |
|                               |                            |      |
| 4                             |                            |      |
| C                             |                            | * 18 |

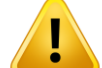

Caso o arquivo não esteja no formato especificado, a recomendação é a seguinte:

Selecione todo o conteúdo do Arquivo TXT, copie e cole em um arquivo do Word. Em seguida, selecione todo o conteúdo do arquivo no Word e cole novamente no arquivo TXT (essa recomendação se deve ao fato de que alguns clientes apresentaram problemas de quebra de linha no arquivo).

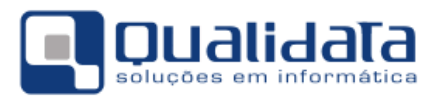

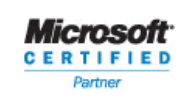

3. No Q-Acadêmico, acesse Importar Dados do EDUCACENSO, através do menu:

#### Na versão Q-Acadêmico 2.0:

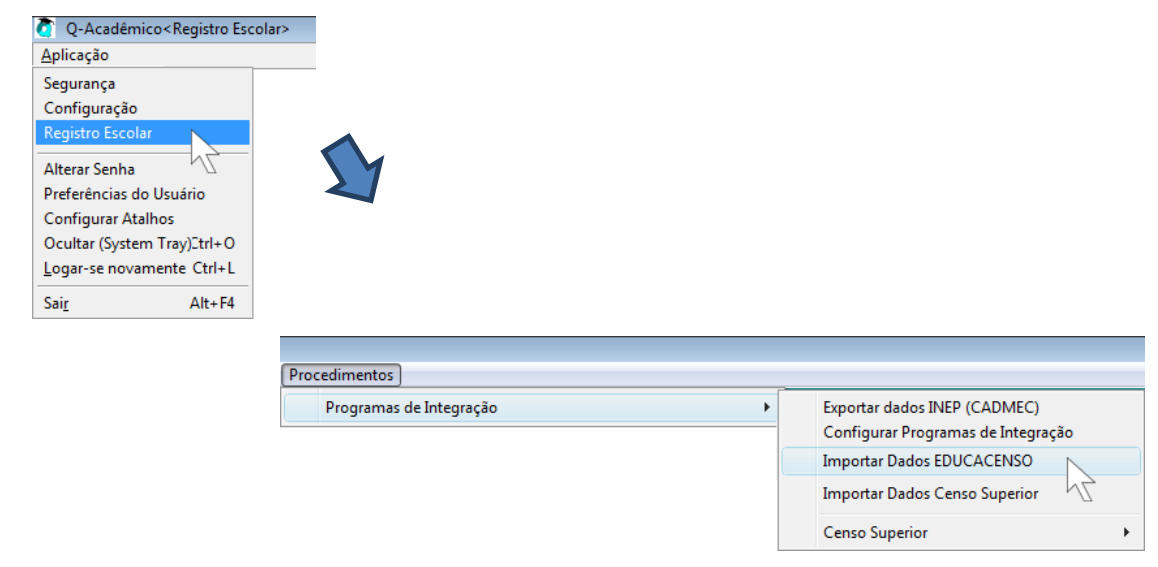

#### Na versão Q-Acadêmico 3.0:

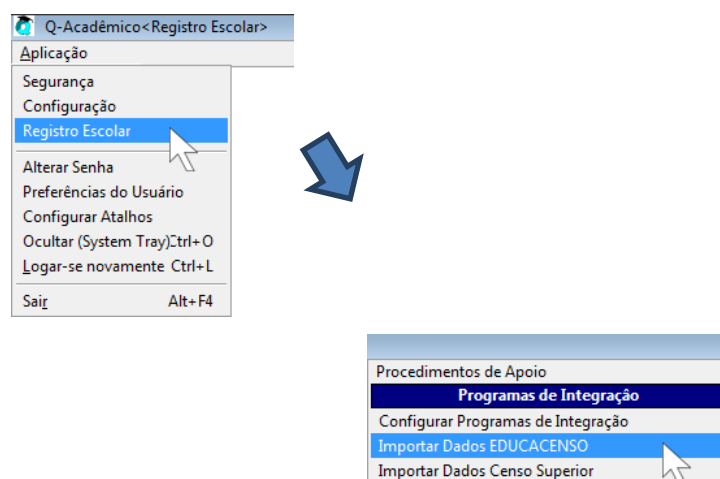

Censo Superior ENEM ENADE

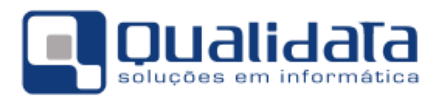

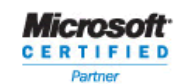

- 4. Na tela, selecione:
  - a. Exportador: [Exportador Educacenso 2013]
  - b. Tipos de Registros: Docente Registro 30
  - c. Campo de Busca no Q-Acadêmico: Código Interno
- 5. Clique no botão 'Abrir Arquivo' e localize o arquivo com as informações baixadas do site do Educacenso.
- 6. Clique em 'Processar Arquivo' e aguarde o término do processamento.

| Importar Dados EDUCACENSO  | (                |               |
|----------------------------|------------------|---------------|
| Exportador:                |                  |               |
| Exportador Educacenso 2013 |                  | <u> </u>      |
|                            | Cádico Interno   | adêmico       |
|                            |                  | <u> </u>      |
| Arquivo                    | 4.c              | Abrir Arquivo |
|                            |                  |               |
|                            |                  |               |
|                            |                  |               |
|                            |                  |               |
|                            |                  |               |
|                            |                  |               |
|                            |                  |               |
|                            |                  |               |
|                            |                  |               |
|                            |                  |               |
|                            |                  |               |
|                            |                  |               |
| Processar Arquivo 6        | Total de Linhas: | <u> </u>      |

7. Repita o processo para o Tipo de Registro: Alunos - Registro 60

#### 2.2.2 Localização e identificação de Alunos no INEP

O MEC/INEP disponibiliza recurso para localização e identificação de alunos, para obtenção de seu ID - **Códigos de Identificação Única dos Alunos – INEP**, através de leiaute próprio (conforme descrito no Manual de Etapas e Instruções Gerais para Migração do Educacenso 2013<sup>4</sup>, 3ª e 4ª etapas).

Utiliza-se este recurso para localizar e identificar alunos que foram matriculados posterior à data de referência do Educacenso do ano anterior, neste caso

<sup>&</sup>lt;sup>4</sup> Manual de Etapas e Instruções Gerais para Migração do Educacenso 2013:

http://download.inep.gov.br/educacao\_basica/educacenso/migracao/2013/etapas\_instrucoes\_gerais\_migracao\_educacenso\_2013.pdf

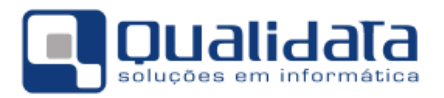

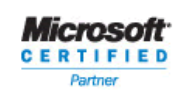

30/05/2012, e que ainda não estão mapeados no Programa de Integração – Educacenso.

Para proceder com a localização e identificação de alunos e importar os **Códigos de Identificação Única dos Alunos – INEP** (**ID's**) gerados pelo INEP para o Q-Acadêmico, siga os passos seguintes:

1. No Q-Acadêmico, acesse **Exportar Dados para Arquivos**, através do menu:

🦉 Q-Acadêmico < Configuração > <u>A</u>plicação Segurança Registro Escolar Alterar Senha Preferências do Usuário Configurar Atalhos Ocultar (System Tray)2trl+O Logar-se novamente Ctrl+L Sai<u>r</u> Alt+F4 Configurações Exportadores Exportar Dados para Arquivo Importadores Arquivos Importados

Na versão Q-Acadêmico 2.0:

#### Na versão Q-Acadêmico 3.0:

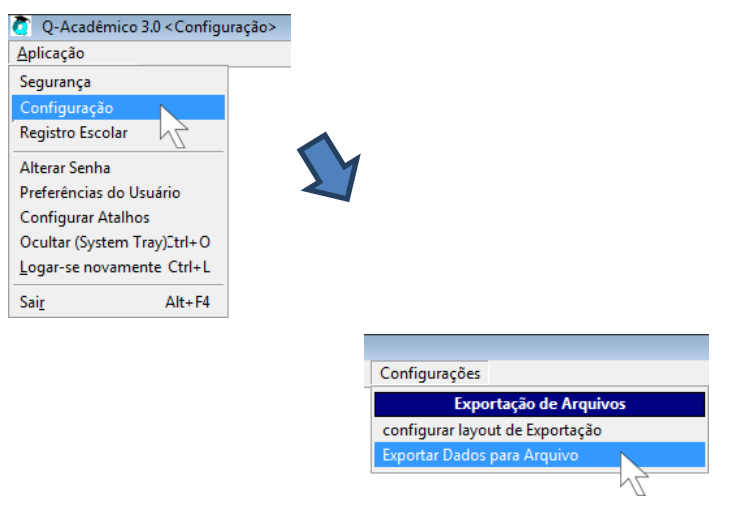

- 2. Selecione o exportador Exportador Novos Alunos Para Educacenso 2013
- 3. Clique em 'Gerar Arquivo' e aguarde a geração do conteúdo do arquivo.
- 4. Ao final do processamento, clique em 'Salvar Arquivo'.

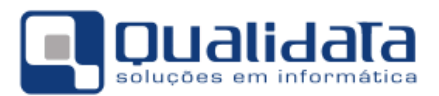

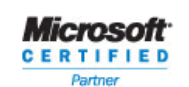

Defina o local desejado para gravação do arquivo, a fim de proceder com encaminhamento ao MEC/INEP para processamento.

| T Exportar Dados para o Arquivo                                                                                                    | 2                                                              | 3                                          |                                                                                                    |
|----------------------------------------------------------------------------------------------------|----------------------------------------------------------------|--------------------------------------------|----------------------------------------------------------------------------------------------------|
| Selecione o tipo de exportador e clique em "Gerar Arquivo"                                                                                                    |                                                                | <b>—</b>                                   | 1                                                                                                    |
| Exportador Exportador Novos Alunos Para Educacenso 2013                                                                                                    | ✓ ?{] Gerar.                                                   | Arquivo 🕺 🗙 Cancelar                       | Pausa                                                                                                    |
| Conteúdo do Arquivo                                                                                                    |                                                                |                                            |                                                                                                    |
| Contedao do Arquito                                                                                                    |                                                                |                                            |                                                                                                    |
| DI-SLARSANS-LIGA-SL/2012-11/12/2012-CAMPUS 1 - MAI-130421149-AVENTEA AMAJONA/<br>DI-SLARSANS-DISLARSANS-NUTH ACMUSED IN MEMARY CAUTAD-DISETTIA DI-CAMPUS 1-809                                                                                                    | ELECTRONIC PUTCH                                               | 80.88×1×0×0×0×0×0×0                        | •                                                                                                    |
| Disconstruction of the second second seco    | - 1 HERON - MILIFIC                                            | ACHER - 10110140117<br>ACHER - 10108-40117 | ·Medetal:                                                                                                    |
| 01101249494141120121_10217.24/0217124/005 = 201808400 80= 2 9080300 = 11888 8 -<br>2112124949811120121_30307.38-0217324/005 = 201808420 80= 2 9080300 = 21888 8 -                                                                                                    | - 2 HEALE - KOLFIG                                             | ACOES - 2813/140120                        | a de la caracita de la caracita de l |
| 20:31245458:(2012).3800F.06.800F0CROBE = DFTEORADO 85- 3 PERIODO = TONG A = 20:31245488:(2012).3800F.0800F0CROES = DFTEORADO 85- 3 PERIODO = TONG B =                                                                                                    | - 3 MERCE - EDUFIC<br>- 3 MERCE - EDUFIC                       | ADMES - INCOMPANY AND A                    | 10000100                                                                                                    |
| 20101245400112112120007636.10187070AC088 - PROE36 94- 1 PERIOD - 1 MERIE -<br>201012454001120121.20179636.201871CAC088 - PROE36 94- 2 MERIDOD - 2 MERIEI                                                                                                    | <ul> <li>EDIFICACIES - IN</li> <li>EDIFICACIES - IN</li> </ul> | REA MELINGERIC                             | 80-0-1-0-1<br>References                                                                                                    |
| Di TLANATI (DILL. MITRA, E ELITIANI - MARA ME I MALINI - MARA                                                                                                    | BUITTANES - M                                                  | B.B. 14 213.0.00-22-                       | 80-0-1-1-1                                                                                                    |
| 20-51245454:125121. (BLANK) ING BLATRING DATUS - CONCORTANTS HOTING VI 42-1                                                                                                    | MERIOD - 11 MIC                                                | to - turning                               | 0.00.00.00                                                                                                    |
| 20.512454001.20121.MEAT.DECEMBER.DECEMBER.DECEMBER.00.5. PRESERVE A. 1. MEXIMUM - 1. MEXIMUM - 1 | - 1 10010 - 51471                                              | 1780800a-17-80-18-                         | 20-0-1-1-1                                                                                                    |
| 20:512454881:20121.01.01.01.01.01.01.01.01.01.01.01.01.01                                                                                                    | - 2 SERIE - ELET                                               | AUTECHICA-07:00:18:                        | 2010/1/1/1                                                                                                    |
| 20 SLANARS GULL MAT IN ELETRITICIA - DETENDED H- 5 PERIOD - TIME I                                                                                                    | b = 3 HERDE - ELET                                             | AUTRORICA (17-00-18-                       | 20-0-1-111                                                                                                    |
| 4                                                                                                    | and a - substrate                                              |                                            | F T                                                                                                    |
| 🕅 Salvar Arquivo 💫 Limpar Tela                                                                                                    | Total                                                          | de Linhas: 122                             | <u> </u>                                                                                                    |

O arquivo gerado pelo Q-Acadêmico deverá ser enviado para o MEC/INEP para processamento, através do endereço <u>http://educacenso.inep.gov.br</u>.

O MEC/INEP faz considerações importantes a respeito do modo como deve ser analisado o resultado do processamento de identificação dos **Códigos de Identificação Única dos Alunos – INEP** (**ID's**).

É de inteira responsabilidade da Instituição sobrescrever ID's já registrados no Programa de Integração - Educacenso, no Q-Acadêmico.

O resultado do processamento precisa ser analisado e os alunos identificados poderão ser importados para o Q-Acadêmico, seguindo os passos seguintes:

1. Faça download do Arquivo TXT contendo os ID's processados, no site do Educacenso. *Recomendamos o arquivo RESULTADO\_CERTO*.

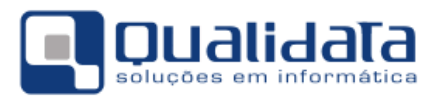

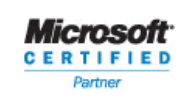

2. No Q-Acadêmico, acesse Importar Dados do EDUCACENSO, através do menu:

#### Na versão Q-Acadêmico 2.0:

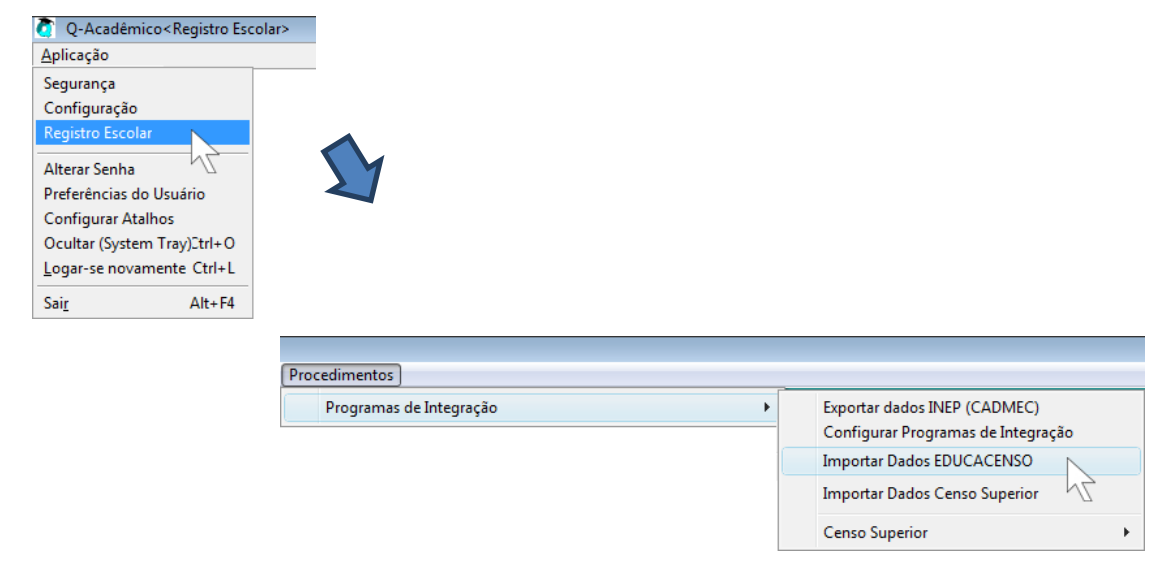

#### Na versão Q-Acadêmico 3.0:

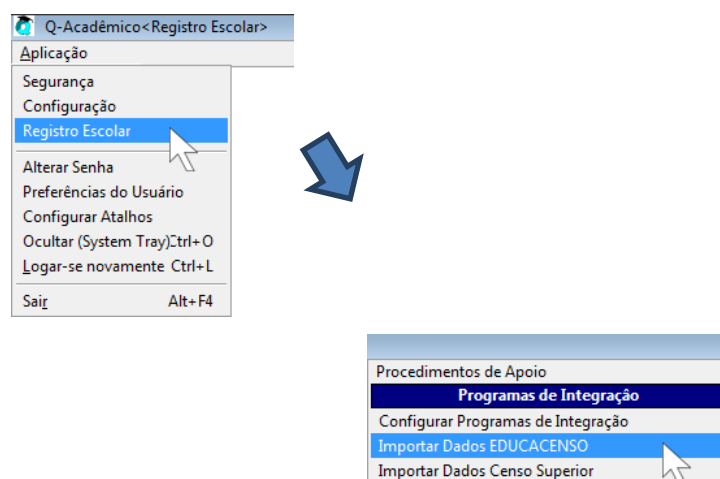

Censo Superior ENEM ENADE

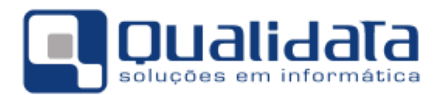

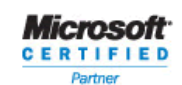

- 3. Na tela, selecione:
  - a. Exportador: [Exportador Novos Alunos Para Educacenso 2013]
  - b. Tipos de Registros: ALUNOS INEP
  - c. Campo de Busca no Q-Acadêmico: Código Interno
- 4. Clique no botão 'Abrir Arquivo' e localize o arquivo com as informações baixadas do site do Educacenso.
- 5. Clique em 'Processar Arquivo' e aguarde o término do processamento.

| Timportar Dados EDUCACENSO                   |                                    | 30 - • -            |    |
|----------------------------------------------|------------------------------------|---------------------|----|
| Exportador:                                  |                                    |                     |    |
| Exportador Novos Alunos Para Educacenso 2013 |                                    | •                   |    |
| Tipos de Benistros                           | Campo de Busca r                   | no Q-Acadêmico      |    |
| ALUNOS INEP                                  | <ul> <li>Código Interno</li> </ul> | •                   |    |
| Arquivo                                      | 3.b 3.c                            | 📕 Abrir Arquivo 4   | 5) |
|                                              |                                    |                     |    |
|                                              |                                    |                     |    |
|                                              |                                    |                     |    |
|                                              |                                    |                     |    |
|                                              |                                    |                     |    |
|                                              |                                    |                     |    |
|                                              |                                    |                     |    |
|                                              |                                    |                     |    |
|                                              |                                    |                     |    |
| Processar Arquivo 5                          | Total de Link                      | nas: <u>F</u> echar |    |

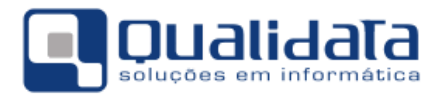

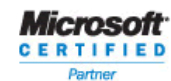

#### 2.2.3 Programa de Integração

Visando proporcionar associação dos dados enviados nas Tabelas Auxiliares e as informações registradas no Q-Acadêmico, foi criado o Programa de Integração -Educacenso. Nele se encontram todas as Tabelas Auxiliares fornecidas pelo MEC/INEP já devidamente mapeadas para as tabelas de dados do Q-Acadêmico. O mapeamento dos dados deve ser feito pela Instituição de Ensino, no entanto, alguns dados pré-configurados pela QUALIDATA (que não podem ser alterados), cadastro de Estados (UF's), por exemplo, não é possível excluir ou alterar qualquer dos Estados da Federação. Isso acontece com algumas tabelas do sistema, e esses registros que não podem ser alterados nós chamamos de "Conteúdo Controlado". Contudo, mesmo nesses casos, é possível cadastrar novos elementos, o que é comum em casos de dados inconsistentes vindos de outros sistemas dos quais migramos ou mesmo quando se depara com uma situação na qual se necessita de um dado que não foi fornecido pela QUALIDATA. Ao importarmos as Tabelas Auxiliares do Educacenso, a QUALIDATA já automatizou o vínculo com os dados que sejam "Conteúdo Controlado", porém os dados que foram cadastrados pela própria Instituição de Ensino terão de ser ajustados manualmente.

Esses ajustes na vinculação são feitos através do Programa de Integração. Para utilizar esse recurso, procedas com as orientações a seguir:

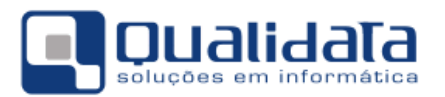

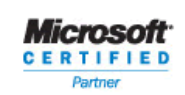

1. No Q-Acadêmico, acesse Configurar Programas de Integração, através do menu:

Na versão Q-Acadêmico 2.0:

| Q-Acadêmico <registro< p=""></registro<> | ;colar>                                         |                                                  |
|------------------------------------------|-------------------------------------------------|--------------------------------------------------|
| <u>A</u> plicação                        |                                                 |                                                  |
| Segurança                                |                                                 |                                                  |
| Configuração                             |                                                 |                                                  |
| Registro Escolar                         |                                                 |                                                  |
| Alterar Senha                            |                                                 |                                                  |
| Preferências do Usuário                  |                                                 |                                                  |
| Configurar Atalhos                       |                                                 |                                                  |
| Ocultar (System Tray)2trl+O              |                                                 |                                                  |
| Logar-se novamente Ctrl+L                |                                                 |                                                  |
| Sai <u>r</u> Alt+F4                      | -                                               |                                                  |
|                                          |                                                 |                                                  |
|                                          |                                                 |                                                  |
|                                          | Procedimentos Consultas Relatórios Janelas Ajud | da                                               |
|                                          | Programas de Integração                         | <ul> <li>Exportar dados INEP (CADMEC)</li> </ul> |
|                                          |                                                 | Configurar Programas de Integração               |
|                                          |                                                 | Importar Dados EDUCACENSO                        |
|                                          |                                                 |                                                  |
|                                          |                                                 | Importar Dados Censo Superior                    |

#### Na versão Q-Acadêmico 3.0:

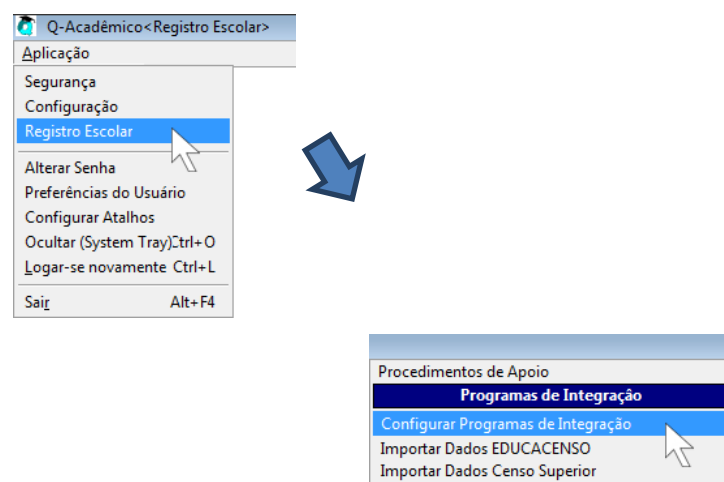

Censo Superior ENEM

ENADE

۲

Þ

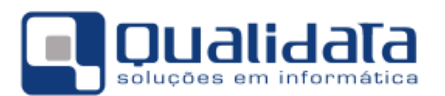

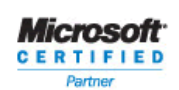

2. Selecione o Programa de Integração Código 2 - EDUCACENSO.

| 👌 Cadastro          | de Programas de Integração                                                      |                                                  | - • •                |
|---------------------|---------------------------------------------------------------------------------|--------------------------------------------------|----------------------|
| Selecione o p       | programa:                                                                       |                                                  | Ŧ                    |
| Programas<br>Código | Aplicações   Parâmetros   Tabelas   Valores Possíveis   Valore<br>Descrição<br> | s das Tabelas   Cursos   Instituições            |                      |
| Lodigo da           | Ano Letivo Periodo Let                                                          | ivo<br>◆ Inserir   ─ <u>B</u> etirar   🎉 Alterar | 🕵 <u>V</u> isualizar |
| Código              | Descrição                                                                       | Código Empresa no Programa                       | *                    |
| <b>•</b>            | 2 EDUCACENSO                                                                    | 123456                                           | E                    |
| E                   |                                                                                 |                                                  |                      |
| þ.                  | Transis Loss Bar & Special and an a<br>Transis & Mr. & Sec. & 1970(1)           | 100.00                                           |                      |
|                     |                                                                                 | N                                                | +<br>de Registros: 9 |
|                     |                                                                                 |                                                  | <u>F</u> echar       |

3. Na guia **Tabelas**, selecione a tabela para a qual você necessita fazer a relação de dado do Q-Acadêmico com o dado no MEC/INEP.

| elecione o proj | grama:  EDULALENSU                    |                                                    |                      |
|-----------------|---------------------------------------|----------------------------------------------------|----------------------|
| rogramas   Apl  | licações Parâmetros Tabelas Valores F | Possíveis   Valores das Tabelas   Cursos   Institu | ições                |
| ódigo Ta        | abela                                 | Coluna                                             |                      |
|                 |                                       |                                                    |                      |
| ipo             |                                       |                                                    |                      |
|                 | ▼                                     | 🕂 <u>Inserir</u> 🔤 <u>R</u> etirar                 | Alterar 👷 Visualizar |
| Código          | Tabela                                | Coluna                                             | Tipo                 |
| 100             | CARTORIOS                             | COD_CARTORIO                                       | Tabela Auxiliar      |
| 13              | CIDADES                               | COD_CIDADE                                         | Tabela Auxiliar      |
| 15              | CURSOS_CURRICULOS                     | COD_CURSO_CURRICULO                                | Tabela Auxiliar      |
| 14              | DISCIPLINAS                           | COD_DISCIPLINA                                     | Tabela Auxiliar      |
| 18              | DISTRITOS                             | COD_DISTRITO                                       | Tabela Auxiliar      |
| 12              | ESTADOS                               | ESTADO                                             | Tabela Auxiliar      |
| 16              | GRAUS_INSTRUCA0                       | COD_GRAU_INSTRUCAO                                 | Tabela Auxiliar      |
| 19              | INSTITUICOES_CURRICULOS               | COD_INSTITUICAO_CURRICULO                          | Tabela Auxiliar      |
| 21              | MATRICULAS                            | COD_MATRICULA                                      | Tabela Auxiliar      |
| 90              | MATRICULAS_PERIODOS                   | INDICE_MATRICULAS_PERIODOS                         | Tabela Auxiliar      |
| 11              | NACIONALIDADES                        | COD_NACIONALIDADE                                  | Tabela Auxiliar      |
| 10              | ORGAOS_EXPEDIDORES                    | COD_ORGAO_EXPEDIDOR                                | Tabela Auxiliar      |
| 22              | PROFESSORES                           | COD_PROFESSOR                                      | Tabela Auxiliar      |
| 20              | TIPOS_ATIVIDADES_COMPLEMENTARE        | COD_TIPO_ATIVIDADE_COMPLEMENTAR                    | Tabela Auxiliar      |
| 83              | TURMAS                                | COD_TURMA                                          | Tabela Auxiliar      |
|                 |                                       |                                                    | Mª do Donistros 1    |

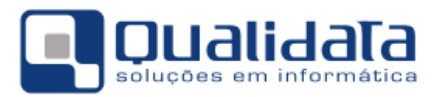

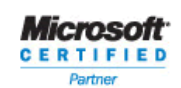

Apresentamos, como se segue, os tipos de dados que precisam ser associados antes da exportação:

| TABELA                          | DESCRIÇÃO                                                                                                    |
|---------------------------------|----------------------------------------------------------------------------------------------------|
| CIDADES                         | Vincular as cidades que não são "conteúdos controlados", se existirem, com os municípios do Educacenso.                                                                                                    |
| CURSOS_CURRICULOS               | Vincular os cursos dos currículos dos docentes que não são<br>"conteúdos controlados" e são de nível superior, se<br>existirem, aos cursos de formação superior fornecidos pelo<br>MEC/INEP para o Educacenso.                                                          |
| DISCIPLINAS                     | Vincular as disciplinas com as disciplinas do Educacenso.<br>Notar que todas as disciplinas técnicas serão vinculadas com<br>a disciplina "17 - Disciplinas profissionalizantes"                                                                                        |
| DISTRITOS                       | Vincular os distritos que não são "conteúdos controlados" com os distritos do Educacenso.                                                                                                    |
| ESTADOS                         | Vincular os estados que não são "conteúdos controlados", se existirem, com as UFs do Educacenso.                                                                                                    |
| FORMAS_INGRESSO                 | Vincular as formas de ingresso que não são "conteúdos controlados", se existirem, com as formas de ingresso do Educacenso.                                                                                                    |
| GRAUS_INSTRUCAO                 | Vincular os graus de instrução que não são "conteúdos controlados", se existirem, com os graus de instrução do Educacenso.                                                                                                    |
| INSTITUICOES_CURRICULOS         | Vincular as instituições de ensino, que não são "conteúdo controlado" com as escolas do Educacenso. Obs: Migramos as instituições de ensino superior, porém muitas não foram migradas por causa do cadastro incompleto de cidades em muitos BDs.                        |
| MATRICULAS                      | Vincular as Matrículas dos Discentes de acordo com os IDs gerados pelo Educacenso em exportações de anos anteriores.                                                                                                    |
| NACIONALIDADES                  | Vincular as nacionalidades que não são "conteúdos controlados", se existirem, com os países do Educacenso.                                                                                                    |
| ORGAOS_EXPEDIDORES              | Vincular os órgãos expedidores que não são "conteúdos controlados", se existirem, com os órgãos expedidores do Educacenso.                                                                                                    |
| PROFESSORES                     | Vincular os Docentes de acordo com os IDs gerados pelo<br>Educacenso em exportações de anos anteriores.                                                                                                    |
| TIPOS_ATIVIDADES_COMPLEMENTARES | Vincular os tipos de atividades complementares que não são<br>"conteúdos controlados", se existirem, com os tipos de<br>atividades complementares do Educacenso.                                                                                                    |
| TURMAS                          | Vincular as Turmas de acordo com os IDs gerados pelo<br>Educacenso em exportações de anos anteriores.<br>Observação:<br>Somente utilizado em casos de atualização de dados do<br>Educacenso. Esses dados devem ser preenchidos<br>(associados) apenas para esses casos. |
| CARTORIOS                       | Vincular os cartórios que não são "conteúdos controlados" com os cartórios do Educacenso.                                                                                                    |

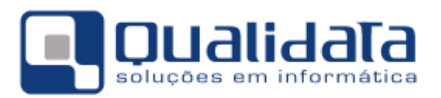

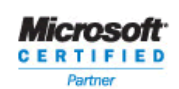

4. Na guia **Valores das Tabelas** é feito vínculo da informação do Programa de Integração (Educacenso, de uma das tabelas selecionadas no item anterior) com a informação equivalente no Q-Acadêmico.

| ogramas Aplicaç | ões   Parâmetros   Tabelas   Valores Possíveis   Valore | s das Tabelas 🛛 Ci | ursos   Instituiçõe | es                            |                 |                                          |
|-----------------|---------------------------------------------------------|--------------------|---------------------|-------------------------------|-----------------|------------------------------------------|
| alor no Q-Acad  | êmico Valor no Programa de                              | Integração         |                     |                               |                 |                                          |
|                 | <u>•</u> ]                                              |                    |                     |                               |                 |                                          |
|                 |                                                         |                    | ⊕ <u>I</u> nserir   | 😑 <u>R</u> etirar             | 😤 Alterar       | 🙎 <u>V</u> isuali                        |
| Código no Q-Aca | dêmico Descrição no Q-Acadêmico                         | Código no Prog     | jrama Integrado [   | )escrição no Pr               | ograma de Integ | ração 🦯                                  |
|                 | A TORON CARRIENTS AND AND AND A TORONTOLIC              | a success          |                     | International Property of the |                 | VINCA CAR                                |
| 1100.00         | MARCON TOLD FEMA                                        | 10.000             |                     | ME York 20                    | an score.a.     | E HURCE                                  |
| 100700          | MERCEL TOLD FOR                                         |                    |                     |                               |                 |                                          |
| 11050           | BRING COMMENT CONCUMPTION                               |                    |                     | 100 June 3                    | an scotta i     | E PERC                                   |
| 1000            | ALTONS TOTALS IN NAME                                   | 10.000             |                     | and frame of                  | an accelua.     | E -96.045                                |
| 11000           | Table and then one seeming                              | 10,000000          |                     | All Lans B                    | RE SCHLA        | E 1960                                   |
| 11000           | MARCO TOLIC BARBOOK                                     | 10.0000000         |                     | Mit Yang it                   | IN STREET.      | C mail(C                                 |
| 110560          | Devisions with these electricity in an                  |                    |                     | test frame its                | en scotta.      | E Gerne                                  |
| 110075          | AND PERSON OF THE OWNER.                                |                    |                     | All Insue II                  |                 | (Max Prop                                |
| 110500          |                                                         |                    |                     |                               | an science.     | E comp                                   |
| 110500          |                                                         | in desired         |                     |                               | an contact      | A                                        |
| 1108011         |                                                         |                    |                     | and loans of                  | an 1461 B 1     |                                          |
| TYONG .         | COLUMNE ADDRESS OF THE TAX                              |                    |                     |                               | an own or a     | 1.1.1.1.1.1.1.1.1.1.1.1.1.1.1.1.1.1.1.1. |
| 110620          | AGRESTS REPORTS IN CONTRACTOR                           |                    |                     |                               | an 1461 M       | No. of Concession, Name                  |
| 110626          | affinite Connection and the                             |                    |                     | the lang of                   |                 |                                          |
| 110629          | standing duals and here to be the                       | The design of the  |                     | Martin Calman (M              |                 | Company .                                |

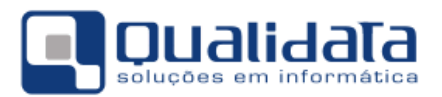

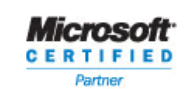

 Nas guias Cursos e Instituições são feitos vínculos de dados específicos, não relacionados às diretamente às Tabelas Auxiliares, porém informações obrigatórias que são requisitos para o correto envio dos dados ao Educacenso.

| Cadastro de Programas de Integração                                                                                                    |                                                       |                               |                          |                   |                       |                                    |
|----------------------------------------------------------------------------------------------------|-------------------------------------------------------|-------------------------------|--------------------------|-------------------|-----------------------|------------------------------------|
| Selecione o programa: EDUCACENSO                                                                                                    |                                                       |                               |                          |                   |                       | *                                  |
|                                                                                                    |                                                       |                               |                          |                   |                       |                                    |
| Programas   Aplicações   Parametros   Tabelas   Valo                                                                                                    | res Possiveis   Valores das Tab                       | ielas Cursos                  | Instituições             |                   |                       |                                    |
|                                                                                                    |                                                       |                               |                          |                   |                       |                                    |
|                                                                                                    |                                                       |                               |                          |                   |                       | 848                                |
| Lodigo do Lurso Tipo                                                                                                    |                                                       |                               | A lucaria                | - Dation          | Alleren               | C. Manualizari                     |
|                                                                                                    |                                                       |                               | Insem                    |                   | Allelai               |                                    |
| Curso                                                                                                    | Código Curso no Programa                              | Tipo                          |                          |                   |                       |                                    |
|                                                                                                    | 00007005                                              | OUTROS                        |                          |                   |                       | 100                                |
| Lakeapler Prose (%)                                                                                                    | 00007085                                              | 0UTROS                        |                          |                   |                       | H                                  |
| Centores Brico - Conconsignity Notures V2 (52)                                                                                                    |                                                       | 0,1903                        |                          |                   |                       |                                    |
| Carton Bris Laboration and                                                                                                    | 0000000                                               | 001903                        |                          |                   |                       |                                    |
| - Contract Contraction (Contraction)                                                                                                    | 0000000                                               | Children of                   |                          |                   |                       |                                    |
|                                                                                                    |                                                       | Churchers.                    |                          |                   |                       |                                    |
| Canadiana Concentrate Mill                                                                                                    | 00000040                                              | OUTROS                        |                          |                   |                       |                                    |
| Electronic Integrals (90)                                                                                                    | 00003040                                              | OUTROS                        |                          |                   |                       |                                    |
| Chromoson Laborquerite                                                                                                    | 00003040                                              | OUTROS                        |                          |                   |                       |                                    |
| Cardomento Sunsidios: Integralio                                                                                                    | 00001-007                                             | OUTROS                        |                          |                   |                       |                                    |
| Equipments P. Los & Laste Unique 20.                                                                                                    | 60001-007                                             | OUTROS                        |                          |                   |                       |                                    |
| Estudio: Concentiante (M)                                                                                                    | 1010708                                               | OUTROS                        |                          |                   |                       |                                    |
| E maile - respect (ME                                                                                                    | 1000708                                               | 0/1905                        |                          |                   |                       |                                    |
| Canadian California and                                                                                                    | 00007086                                              | OUTROS                        |                          |                   |                       | -                                  |
| Instituição:                                                                                                    |                                                       |                               |                          |                   | Nº de                 | Registros: 36                      |
|                                                                                                    |                                                       |                               |                          |                   |                       | Eechar                             |
|                                                                                                    |                                                       |                               |                          |                   |                       | Trooman                            |
|                                                                                                    |                                                       |                               |                          |                   | -                     |                                    |
| 🔊 Cadastro de Drogramas de Integração                                                                                                    |                                                       |                               |                          |                   | -                     |                                    |
| Cadastro de Programas de Integração                                                                                                    |                                                       |                               |                          |                   | -                     |                                    |
| Cadastro de Programas de Integração<br>Selecione o programa: EDUCACENSO                                                                                                    |                                                       |                               |                          |                   |                       |                                    |
| Cadastro de Programas de Integração<br>Selecione o programa: EDUCACENSO<br>Programas Anlicações Parâmetros Tabelas Valo                                                                                                    | res Possíveis   Valores das Tat                       | elas   Cursos                 | Instituições             |                   |                       |                                    |
| Cadastro de Programas de Integração<br>Selecione o programa: EDUCACENSO<br>Programas Aplicações Parâmetros Tabelas Valo                                                                                                    | res Possíveis   Valores das Tab                       | pelas   Cursos                | Instituições             |                   |                       | tigo da lotituição                 |
| Cadastro de Programas de Integração<br>Selecione o programa: EDUCACENSO<br>Programas Aplicações Parâmetros Tabelas Valo<br>Instituição                                                                                                    | res Possíveis   Valores das Tab                       | pelas   Cursos                | Instituições             |                   | - Cóc                 | digo da Intituição                 |
| Cadastro de Programas de Integração<br>Selecione o programa: EDUCACENSO<br>Programas Aplicações Parâmetros Tabelas Valo<br>Instituição                                                                                                    | res Possíveis   Valores das Tat                       | oelas   Cursos                | Instituições             |                   | Cóc                   | digo da Intituição                 |
| Cadastro de Programas de Integração     Selecione o programa: EDUCACENSO     Programas   Aplicações   Parâmetros   Tabelas   Valo     Instituição                                                                                         | res Possíveis   Valores das Tab                       | pelas   Cursos                | Instituições<br>Inserir  | - <u>R</u> etirar | Cóc                   | digo da Intituição                 |
| Cadastro de Programas de Integração     Selecione o programa: EDUCACENSO     Programas   Aplicações   Parâmetros   Tabelas   Valo     Instituição     Instituição                                                                         | res Possíveis   Valores das Tab<br>Código Instituição | oelas   Cursos                | Instituições<br>Inserir  | - <u>R</u> etirar | Cóc                   | digo da Intituição                 |
| <ul> <li>Cadastro de Programas de Integração</li> <li>Selecione o programa: EDUCACENSO</li> <li>Programas   Aplicações   Parâmetros   Tabelas   Valo</li> <li>Instituição</li> <li>Instituição</li> </ul>                                 | res Possíveis   Valores das Tab<br>Código Instituição | oelas   Cursos<br>no Programa | Instituições<br>Inserir  | - <u>R</u> etirar | Cóc                   | digo da Intituição                 |
| <ul> <li>Cadastro de Programas de Integração</li> <li>Selecione o programa: EDUCACENSO</li> <li>Programas   Aplicações   Parâmetros   Tabelas   Valo</li> <li>Instituição</li> <li>Instituição</li> </ul>                                 | res Possíveis   Valores das Tab<br>Código Instituição | oelas   Cursos<br>no Programa | Instituições<br>Inserir  | - <u>R</u> etirar | Cóc                   | digo da Intituição                 |
| Cadastro de Programas de Integração<br>Selecione o programa: EDUCACENSO          Programas   Aplicações   Parâmetros   Tabelas   Valo         Instituição                                                                                 | res Possíveis   Valores das Tab<br>Código Instituição | oelas   Cursos<br>no Programa | Instituições<br>Inserir  | - <u>R</u> etirar | Cóc                   | digo da Intituição                 |
| Cadastro de Programas de Integração<br>Selecione o programa: EDUCACENSO          Programas   Aplicações   Parâmetros   Tabelas   Valo         Instituição         Instituição                                                             | res Possíveis   Valores das Tab<br>Código Instituição | oelas   Cursos<br>no Programa | Instituições<br>Inserir  | <u> </u>          | Cóc                   | digo da Intituição                 |
| Cadastro de Programas de Integração          Selecione o programa:       EDUCACENSO            Programas       Aplicações       Parâmetros       Tabelas       Valo          Instituição                 Instituição                      | res Possíveis   Valores das Tab<br>Código Instituição | no Programa                   | Instituições<br>Inserir  | <u> </u>          | Cóc                   | digo da Intituição                 |
| <ul> <li>Cadastro de Programas de Integração</li> <li>Selecione o programa: EDUCACENSO</li> <li>Programas   Aplicações   Parâmetros   Tabelas   Valo</li> <li>Instituição</li> <li>Instituição</li> </ul>                                 | res Possíveis   Valores das Tab<br>Código Instituição | no Programa                   | Instituições<br>Inserir  | <u> </u>          | Cóc                   | digo da Intituição                 |
| Cadastro de Programas de Integração          Selecione o programa:       EDUCACENSO            Programas       Aplicações       Parâmetros       Tabelas       Valo          Instituição                 Instituição                      | res Possíveis   Valores das Tab<br>Código Instituição | no Programa                   | Instituições<br>Inserir  | <u> </u>          | Cóc                   | digo da Intituição                 |
| Cadastro de Programas de Integração          Selecione o programa:       EDUCACENSO            Programas       Aplicações       Parâmetros       Tabelas       Valo          Instituição                 Instituição                      | res Possíveis   Valores das Tab<br>Código Instituição | oelas   Cursos                | Instituições<br>Inserir  | <u> </u>          | Cóc                   | digo da Intituição                 |
| Cadastro de Programas de Integração          Selecione o programa:       EDUCACENSO            Programas       Aplicações       Parâmetros       Tabelas       Valo          Instituição                 Instituição                      | res Possíveis   Valores das Tab                       | no Programa                   | Instituições<br>Inserir  | <u> </u>          | Cóc                   | digo da Intituição                 |
| Cadastro de Programas de Integração          Selecione o programa:       EDUCACENSO            Programas       Aplicações       Parâmetros       Tabelas       Valo          Instituição                 Instituição                      | res Possíveis   Valores das Tab                       | no Programa                   | Instituições<br>Inserir  | <u> </u>          | Cóc                   | digo da Intituição                 |
| Cadastro de Programas de Integração          Selecione o programa:         EDUCACENSO         Programas       Aplicações         Pratituição                                                                                              | res Possíveis   Valores das Tab<br>Código Instituição | no Programa                   | Instituições<br>Inserir  | <u> </u>          | Cóc                   | digo da Intituição                 |
| Cadastro de Programas de Integração         Selecione o programa:       EDUCACENSO         Programas       Aplicações       Parâmetros       Tabelas       Valo         Instituição                                                       | res Possíveis   Valores das Tat                       | no Programa                   | Instituições<br>Inserir  | <u> </u>          | Cóc                   | digo da Intituição<br>€ ⊻isualizar |
| Cadastro de Programas de Integração          Selecione o programa:         EDUCACENSO         Programas       Aplicações         Pratituição                                                                                              | res Possíveis   Valores das Tab                       | no Programa                   | Instituições<br>Inserir  | <u> </u>          | Cóc                   | digo da Intituição<br>€ ⊻isualizar |
| Cadastro de Programas de Integração         Selecione o programa:       EDUCACENSO         Programas       Aplicações       Parâmetros       Tabelas       Valo         Instituição                                                       | res Possíveis   Valores das Tat                       | no Programa                   | Instituições<br>Inserir  | <u> </u>          | Cóc                   | tigo da Intituição                 |
| Cadastro de Programas de Integração         Selecione o programa:       EDUCACENSO         Programas       Aplicações       Parâmetros       Tabelas       Valo         Instituição       Instituição       Instituição       Instituição | res Possíveis   Valores das Tat                       | no Programa                   | Instituições<br>(Inserir | etirar            | Cón<br>Cón<br>Alterar | digo da Intituição                 |

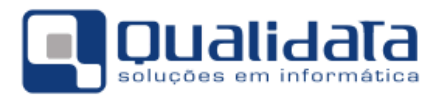

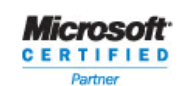

#### 2.2.4 A Origem dos Dados Exportados pelo Q-Acadêmico

Na exportação para o Educacenso, o Q-Acadêmico utiliza o ano e período letivos configurados no Programa de Integração. O período de referência do Educacenso é Mai/2013 (29/05/2013) e, para efeito de configuração do Programa de Integração, é necessário informar o período letivo **2013/1.** 

| 🟹 Cadastro de Programas de Integração                |             |                 |            |            |              |     |                 |
|------------------------------------------------------|-------------|-----------------|------------|------------|--------------|-----|-----------------|
| Selecione o programa: EDUCACENSO                     |             |                 |            |            |              |     | ~               |
| Programas Aplicações Parâmetros Tabelas Valores Poss | síveis Valo | res das Tabelas | Cursos     | Instituiçõ | es           |     |                 |
| Código Descrição                                     |             |                 |            |            | -            |     |                 |
| 2 EDUCACENSO                                         |             |                 | _          |            |              |     |                 |
| Código da Empresa                                    | Ano Letivo  | Período L       | etivo      | A & F      |              | 1   |                 |
| 01245408                                             | 2013        | <u>ا</u> ا ت    | Ξ.         | Aplica     | ar 👗 Lancela | ſ   |                 |
| Código Descrição                                     |             | Código Em       | presa no f | Programa   |              |     | <b>^</b>        |
|                                                      |             | 1               |            |            |              |     |                 |
| 2 EDULALENSU                                         |             | 31245400        |            |            |              |     |                 |
| Constants in Protocol of American                    |             |                 |            |            |              |     |                 |
| 6 Cares Lapson Prenats Descaritionality Anti-        |             |                 |            |            |              |     | =               |
| 6 Carvo Educação Superior                            |             | 0534            |            |            |              |     |                 |
| 7 (Second)                                           |             |                 |            |            |              |     |                 |
| 1000 Collectudo - A parte dega che programas cada    | chado pelo  | ches            |            |            |              |     |                 |
| The sport of a second structure of the second        |             |                 |            |            |              |     |                 |
|                                                      |             |                 |            |            |              |     |                 |
|                                                      |             |                 |            |            |              |     |                 |
|                                                      |             |                 |            |            |              |     |                 |
|                                                      |             |                 |            |            |              |     |                 |
|                                                      |             |                 |            |            |              | NID | de Registress Q |
| <u> </u>                                             |             |                 |            |            |              | N⁼  | de Registros: 9 |
|                                                      |             |                 |            |            |              |     | <u>F</u> echar  |

**IMPORTANTE:** Alunos que não estejam vinculados a alguma turma não serão exportados. Semelhantemente, diários que não estejam vinculados a alguma turma também não serão exportados.

No **ANEXO I**, apresentamos uma tabela com todos os campos especificados pelo MEC/INEP no leiaute de migração, na qual identificamos como foram definidos os dados que são retornados para cada atributo especificado.

É importante que seja verificada a natureza de cada dado retornado e, quando for necessário, sejam ajustados os dados após a exportação.

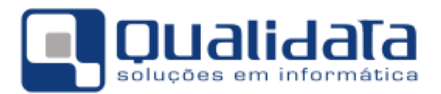

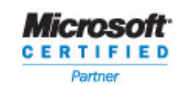

#### 2.2.5 Revisão dos Dados do Q-Acadêmico

Todos os dados do sistema são, obviamente, importantes e devem ser revisados. Porém destacamos alguns dados que devem ser revisados de forma mais prioritária, para evitar maiores problemas.

| Dado                          | Descrição                                                                                                    |  |  |  |  |  |  |  |  |
|-------------------------------|----------------------------------------------------------------------------------------------------|--|--|--|--|--|--|--|--|
| Diretor da Instituição        | Revisar para cada instituição do cadastro de instituições o Diretor (professor<br>ou funcionário) e seu respectivo cargo.<br>Revisar também o nome e o CPF do diretor no Cadastro de Pessoas.                                                                                                    |  |  |  |  |  |  |  |  |
| Ambientes de<br>Aprendizagem  | Revisar o Cadastro de Ambientes de Aprendizagem (salas de aula, laboratórios, quadras esportivas, etc.), informando seus tipos adequadamente.                                                                                                    |  |  |  |  |  |  |  |  |
| Modalidades dos Cursos        | Revisar no Cadastro de Cursos a "modalidade" e a "modalidade (Educacenso)" de cada curso                                                                                                    |  |  |  |  |  |  |  |  |
|                               | Revisar os CPF's dos docentes. Para facilitar o trabalho de revisão e ajuste<br>dos dados cadastrais, estamos exportando somente o seu CPF (não<br>exportamos RG nem Certidão Civil), que precisa ser válido e, por ser o único<br>documento fornecido, obrigatório. Para isso pode ser utilizado o recurso de<br>"Identificar CPFs inválidos" e "Identificar Pessoas Duplicadas pelo CPF". |  |  |  |  |  |  |  |  |
|                               | Manutenção dos Dados<br>Ajuste de Dados<br>Identificar CPFs inválidos                                                                                                    |  |  |  |  |  |  |  |  |
| CPF's dos docentes            | CPFs Inválidos Consultas relacionadas com Pessoa; WW_EDUCACENSO_60_ALUNOS_2013 Nome: Pessoas com CPFs inválidos CPF:                                                                                                    |  |  |  |  |  |  |  |  |
|                               | Código Nome Original CPF Corrigido                                                                                                    |  |  |  |  |  |  |  |  |
|                               | Ignorar registros com CPF nulo       I Eechar         Nesses processos deve ser indicada a consulta que será revisada. No caso do Educacenso, temos duas consultas, a         VW_EDUCACENSO_30_DOCENTES_2013 para lista de docentes e a         VW <educacenso_60_allinos_2013 alunos<="" de="" lista="" para="" td=""></educacenso_60_allinos_2013>                                        |  |  |  |  |  |  |  |  |
| Endereço dos docentes         | Revisar o endereço dos professores. Embora não seja obrigatório, se qualquer<br>um dos sete campos for preenchido, todos se tornam obrigatórios, exceto<br>"número", "complemento" e "bairro".                                                                                                    |  |  |  |  |  |  |  |  |
| Currículo dos docentes        | Revisar o currículo dos docentes. É obrigatório constar ao menos um curso superior, com seus dados de ano de conclusão e instituição.                                                                                                    |  |  |  |  |  |  |  |  |
| Certidões civis dos<br>alunos | Revisar as certidões civis dos alunos: Tipo de certidão, número do termo, folha, livro ou matrícula (para as certidões mais recentes), data de emissão, nome e UF do cartório.                                                                                                    |  |  |  |  |  |  |  |  |

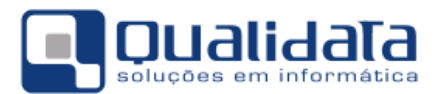

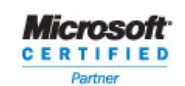

### 3. Exportação de Dados para envio ao MEC/INEP

O processo de exportação é bem simples. Após o vínculo dos dados do Educacenso e o Q-Acadêmico, o arquivo TXT, no formato exigido pelo MEC/INEP, pode ser gerado.

5. No Q-Acadêmico, acesse **Exportar Dados para Arquivos**, através do menu:

Q-Acadêmico < Configuração > <u>Aplicação</u> Segurança Registro Escolar Alterar Senha Preferências do Usuário Configurar Atalhos Ocultar (System Tray)2trl+O Logar-se novamente Ctrl+L Sai<u>r</u> Alt+F4 Configurações Exportadores Exportar Dados para Arquivo hr Importadores

Arquivos Importados

Na versão Q-Acadêmico 2.0:

#### Na versão Q-Acadêmico 3.0:

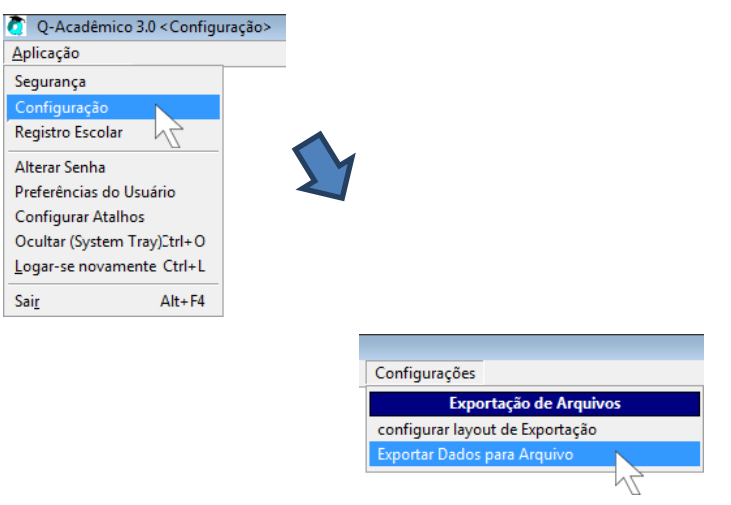

- 6. Selecione o exportador Exportador Educacenso 2013
- 7. Clique em 'Gerar Arquivo' e aguarde a geração do conteúdo do arquivo.
- Ao final do processamento, clique em 'Salvar Arquivo'. Defina o local desejado para gravação do arquivo, a fim de proceder com encaminhamento ao MEC/INEP para processamento.

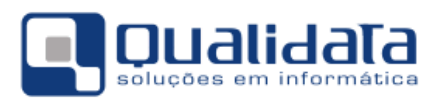

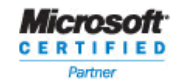

| Exportar Dados para o Arquivo Selecione o lino de exportador e clique em "Gerar Arquivo" | 2             | 3                                                                                                    |                    |
|------------------------------------------------------------------------------------------|---------------|----------------------------------------------------------------------------------------------------|--------------------|
| Exportador Exportador Educacenso 2013                                                    | -             | ?{] Gerar Arquivo                                                                                                    | 🗙 Cancelar 🔽 Pausa |
| Conteúdo do Arquiv                                                                       | /0            |                                                                                                    |                    |
|                                                                                          | DNAJ 5253<br> | 100%         000%         000%         100%         100%         100%         100%         100%         100%         100%         100%         100%         100%         100%         100%         100%         100%         100%         100%         100%         100%         100%         100%         100%         100%         100%         100%         100%         100%         100%         100%         100%         100%         100%         100%         100%         100%         100%         100%         100%         100%         100%         100%         100%         100%         100%         100%         100%         100%         100%         100%         100%         100%         100%         100%         100%         100%         100%         100%         100%         100%         100%         100%         100%         100%         100%         100%         100%         100%         100%         100%         100%         100%         100%         100%         100%         100%         100%         100%         100%         100%         100%         100%         100%         100%         100%         100%         100%         100%         100%         100%         100% <td< td=""><td></td></td<> |                    |
| 🙀 Salvar Arquivo 🍡 Limpar Tela                                                           |               | Total de Linhas:                                                                                                    | 122 👖 Eechar       |

## 4. Atividades após a Exportação

Após a migração deverão ser ajustados os dados que, conforme consta no **ANEXO I**, não foram exportados devido a ausência de informações no Q-Acadêmico ou, se por algum motivo, os dados exportados não correspondam exatamente a realidade da instituição.

Revise cuidadosamente cada item nas tabelas do **ANEXO I** para identificar quais dados precisarão ser ajustados após a migração.

O MEC/INEP normalmente dispõe de recursos para ajustes de dados, caso a caso, após a migração. Porém, caso a Instituição de Ensino opte por ajustar manualmente o o arquivo texto gerado pelo Q-Acadêmico antes é importante manter a estrutura do arquivo conforme o leiaute fornecido pelo MEC/INEP. Recomendamos também que, nesse caso, seja solicitado o apoio dos profissionais de Tecnologia da Informação da Instituição de Ensino para execução dessa atividade, evitando maiores transtornos.

## 5. Considerações Finais

A equipe de Suporte da QUALIDATA está disponível para prestar o atendimento de *Help Desk* que for necessário no horário comercial no telefone: **(0xx27) 3434-4400**.

Não hesite em contatar-nos!

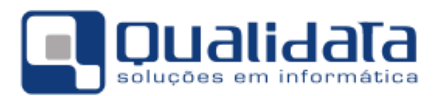

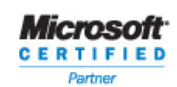

## 6. Controle de Revisões

| Revisão | Data       | Descrição                                                                                                    |
|---------|------------|----------------------------------------------------------------------------------------------------|
| 1       | 18/06/2013 | Inclusão de orientações para (2.2.2) Localização e identificação de Alunos no INEP, a partir da página 9.<br>Estas orientação visam cumprir as etapas 3ª e 4ª contidas no Manual <b>Etapas e Instruções Gerais para a Migração – Educacenso 2013.</b> |
|         |            |                                                                                                    |
|         |            |                                                                                                    |
|         |            |                                                                                                    |
|         |            |                                                                                                    |
|         |            |                                                                                                    |

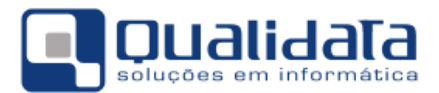

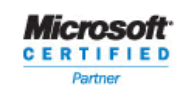

## ANEXO I – Descrição Detalhada dos Dados Exportados

Para não deixarmos dúvidas sobre a natureza dos dados que estão sendo exportados, apresentaremos uma tabela com todos os campos especificados que terão seu valor definido com um valor padrão, por não haver como extrair tal informação a partir do Q-Acadêmico, para atender ao solicitado pelo MEC/INEP no leiaute de migração<sup>5</sup> e uma coluna "QUALIDATA" descrevendo como cada dado foi definido. Os campos que precisam sempre vir com um valor default, mas que tal exigência pertence ao próprio leiaute, não constam deste anexo. É importante que seja verificada a natureza de cada dado retornado e, quando for necessário, sejam ajustados os dados após a exportação.

| Seq | Campo                        | QUALIDATA                           | Tam | Form | Obrig | Regras e Valores Permitidos                                                                                                    |
|-----|------------------------------|-------------------------------------|-----|------|-------|----------------------------------------------------------------------------------------------------|
| 3   | Situação de<br>funcionamento | Sempre o valor:<br>1 – em atividade | 1   | N    | SIM   | Somente uma opção deve ser<br>informada.<br>Valores permitidos:<br>1 – em atividade;<br>2 – paralisada;<br>3 – extinta.                                                                                                    |
| 17  | DDD (*)                      | Em Branco                           | 2   | Ν    | NÃO   | Apenas números são aceitos.                                                                                                    |
| 18  | Telefone                     | Em Branco                           | 9   | N    | NÃO   | Apenas números são aceitos.<br>Não pode ser a repetição do mesmo<br>algarismo; deve ter 8 ou 9 posições;<br>se 9 posições o primeiro algarismo<br>deve ser o dígito 9.<br>Deverá ter todos os 8 dígitos<br>preenchidos.<br>Não poderá ter todos os dígitos<br>iguais. |
| 19  | Telefone público 1           | Em Branco                           | 8   | N    | NÃO   | Apenas números são aceitos.<br>Deverá ter todos os 8 dígitos<br>preenchidos.<br>Não poderá ter todos os dígitos<br>iguais.                                                                                                    |
| 20  | Telefone público 2           | Em Branco                           | 9   | N    | NÃO   | Apenas números são aceitos.<br>Não pode ser a repetição do mesmo<br>algarismo; deve ter 8 ou 9 posições;<br>se 9 posições o primeiro algarismo<br>deve ser o dígito 9.<br>Apenas números são aceitos.<br>Deverá ter todos os 8 dígitos<br>preenchidos.                |

#### a. CADASTRO DE ESCOLA – IDENTIFICAÇÃO – REGISTRO 00

<sup>&</sup>lt;sup>5</sup> Download do leiaute: <u>http://sitio.educacenso.inep.gov.br/migracao</u>

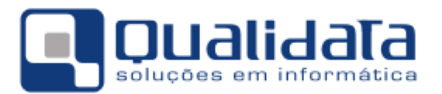

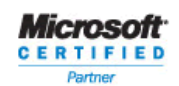

Т

| Seq | Campo                                        | QUALIDATA                      | Tam | Form | Obrig | Regras e Valores Permitidos                                                                                                    |
|-----|----------------------------------------------|--------------------------------|-----|------|-------|----------------------------------------------------------------------------------------------------|
|     |                                              |                                |     |      |       | Não poderá ter todos os dígitos iguais.                                                                                                    |
| 21  | FAX                                          | Em Branco                      | 8   | Ν    | NÃO   | Apenas números são aceitos.<br>Deverá ter todos os 8 dígitos<br>preenchidos.<br>Não poderá ter todos os dígitos<br>iguais.                                                                                                    |
| 22  | Endereço eletrônico<br>(e-mail)              | Em Branco                      | 50  | x    | NÃO   | Somente aceita os seguintes<br>caracteres: A a Z (maiúsculas), 0 a 9,<br>@, ., -,<br>Deverá possuir os caracteres @ e . e<br>caracteres alfanuméricos antes e<br>depois deles.                                                                   |
| 23  | Código do órgão<br>regional de ensino<br>(*) | Em Branco                      | 5   | x    | NÃO   | Somente são aceitos códigos dos<br>órgãos regionais constantes da<br>"Tabela de Órgão Regional de<br>Ensino".<br>O campo é obrigatório para os<br>estados que possuem essas<br>subdivisões, para os demais o campo<br>não deverá ter informação. |
| 24  | Dependência<br>administrativa                | Sempre o valor:<br>1 – federal | 1   | N    | SIM   | Somente uma opção poderá ser<br>informada.<br>Valores permitidos:<br>1 – federal;<br>2 – estadual;<br>3 – municipal;<br>4 – privada.                                                                                                    |
| 25  | Localização/Zona da<br>escola                | Sempre o valor:<br>1 – urbana  | 1   | Ζ    | SIM   | Somente uma opção poderá ser<br>informada.<br>Valores permitidos:<br>1 – urbana;<br>2 – rural.                                                                                                    |
| 26  | Categoria da escola<br>privada               | Em Branco                      | 1   | Ν    | NÃO   | O campo é obrigatório para as<br>escolas privadas em atividade.<br>Somente uma opção poderá ser<br>informada.<br>Valores permitidos:<br>1 – particular;<br>2 – comunitária;<br>3 – confessional;<br>4 – filantrópica.                            |
| 27  | Conveniada com o<br>poder público            | Em Branco                      | 1   | Ν    | NÃO   | Apenas as escolas privadas em<br>atividade podem informar este<br>campo.<br>Somente uma opção poderá ser<br>informada.                                                                                                    |

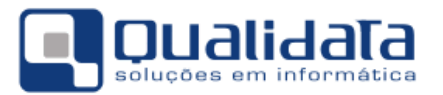

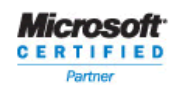

| Seq  | Campo                                                                                                    | QUALIDATA                                                                                                    | Tam | Form | Obrig | Regras e Valores Permitidos                                                                                                 |
|------|----------------------------------------------------------------------------------------------------|----------------------------------------------------------------------------------------------------|-----|------|-------|----------------------------------------------------------------------------------------------------|
|      |                                                                                                    |                                                                                                    |     |      |       | Valores permitidos:<br>1 – estadual;<br>2 – municipal;<br>3 – estadual e municipal.                                         |
| MANT | enedora da escola f                                                                                                    | Obrigatório para escola privada em<br>atividade.<br>Valores permitidos:<br>0 – Não;<br>1 – Sim.<br>Mais de um campo, do 28 ao 32, |     |      |       |                                                                                                    |
|      |                                                                                                    |                                                                                                    |     |      |       | pode conter valor igual a 1.                                                                                                |
| 28   | Mantenedora da<br>escola privada –<br>Empresa, grupos<br>empresariais do setor<br>privado ou pessoa<br>física.         | Em Branco                                                                                                    | 1   | Ν    | NÃO   |                                                                                                    |
| 29   | Mantenedora da<br>escola privada –<br>Sindicatos de<br>trabalhadores ou<br>patronais,<br>associações,<br>cooperativas. | Em Branco                                                                                                    | 1   | Ν    | NÃO   |                                                                                                    |
| 30   | Mantenedora da<br>escola privada –<br>Organização não<br>governamental<br>(ONG) internacional<br>ou nacional/Oscip.    | Em Branco                                                                                                    | 1   | Ν    | NÃO   |                                                                                                    |
| 31   | Mantenedora da<br>escola privada –<br>Instituições sem fins<br>lucrativos.                                             | Em Branco                                                                                                    | 1   | Ν    | NÃO   |                                                                                                    |
| 32   | Sistema S (Sesi,<br>Senai, Sesc, outros)                                                                               | Em Branco                                                                                                    | 1   | Ν    | NÃO   |                                                                                                    |
| 33   | CNPJ da<br>mantenedora<br>principal da escola<br>privada                                                               | Em Branco                                                                                                    | 14  | х    | NÃO   | O CNPJ informado deve ser válido.<br>Apenas números podem ser<br>informados.                                                |
| 34   | CNPJ da escola<br>privada                                                                                              | Em Branco                                                                                                    | 14  | х    | NÃO   | O CNPJ informado deve ser válido.<br>Apenas números são aceitos.                                                            |
| 35   | Regulamentação /<br>Autorização no<br>conselho ou órgão<br>municipal, estadual<br>ou federal de<br>educação.           | Em Branco                                                                                                    | 1   | N    | NÃO   | O campo é obrigatório para as<br>escolas em atividade.<br>Valores permitidos:<br>0 – Não;<br>1 – Sim;<br>2 – Em tramitação. |

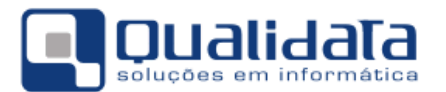

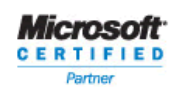

#### b. CADASTRO DE ESCOLA – CARACTERIZAÇÃO E INFRAESTRUTURA – REGISTRO 10

| Seq  | Campo                                                                                  | QUALIDATA                                                                                                    | Tam | Form | Obrig | Regras e Valores Permitidos                                                                       |
|------|----------------------------------------------------------------------------------------|----------------------------------------------------------------------------------------------------|-----|------|-------|---------------------------------------------------------------------------------------------------|
| 5    | Cargo do <mark>Gestor</mark><br>Escolar                                                | Sempre o valor:<br>1 – Diretor                                                                                                    | 1   | Ν    | SIM   | Somente uma opção pode ser<br>selecionada.<br>Valores permitidos:<br>1 –Diretor<br>2 –Outro Cargo |
| CARA | CTERIZAÇÃO E INFR                                                                      | AESTRUTURA                                                                                                    |     |      |       |                                                                                                   |
| LOCA | L DE FUNCIONAMENTO                                                                     | Para as escolas em atividade é<br>obrigatório que pelo menos um dos<br>campos de 7 a 15 possua o valor 1.<br>Valores permitidos:<br>0 – Não;<br>1 – Sim. |     |      |       |                                                                                                   |
| 7    | Local de<br>funcionamento da<br>escola - Prédio<br>escolar                             | Sempre o valor:<br>1 – Sim                                                                                                    | 1   | Ν    | NÃO   |                                                                                                   |
| 8    | Local de<br>funcionamento da<br>escola -<br>Templo/Igreja                              | Sempre o valor:<br>0 – Não                                                                                                    | 1   | Ν    | NÃO   |                                                                                                   |
| 9    | Local de<br>funcionamento da<br>escola - Salas de<br>empresa                           | Sempre o valor:<br>0 – Não                                                                                                    | 1   | Ν    | NÃO   |                                                                                                   |
| 10   | Local de<br>funcionamento da<br>escola - Casa do<br>professor                          | Sempre o valor:<br>0 – Não                                                                                                    | 1   | Ν    | NÃO   |                                                                                                   |
| 11   | Local de<br>funcionamento da<br>escola - Salas em<br>outra escola                      | Sempre o valor:<br>0 – Não                                                                                                    | 1   | N    | NÃO   |                                                                                                   |
| 12   | Local de<br>funcionamento da<br>escola – Galpão/<br>Rancho/ Paiol/<br>Barracão.        | Sempre o valor:<br>0 – Não                                                                                                    | 1   | Ν    | NÃO   |                                                                                                   |
| 13   | Local de<br>funcionamento da<br>escola -<br>Unidade de<br>internação<br>Socioeducativa | Sempre o valor:<br>0 – Não                                                                                                    | 1   | Z    | NÃO   |                                                                                                   |
| 14   | Local de<br>funcionamento da<br>escola - Unidade<br>Prisional                          | Sempre o valor:<br>0 – Não                                                                                                    | 1   | N    | NÃO   |                                                                                                   |
| 15   | Local de<br>funcionamento da<br>escola - Outros                                        | Sempre o valor:<br>0 – Não                                                                                                    | 1   | Ν    | NÃO   |                                                                                                   |

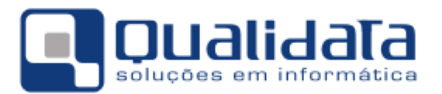

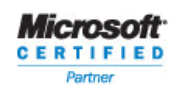

| Seq  | Campo                                             | QUALIDATA                       | Tam                                                                                                    | Form | Obrig | Regras e Valores Permitidos                                                                                                    |
|------|---------------------------------------------------|---------------------------------|----------------------------------------------------------------------------------------------------|------|-------|----------------------------------------------------------------------------------------------------|
| 16   | Forma de ocupação<br>do prédio                    | Sempre o valor:<br>1 – Próprio  | 1                                                                                                    | Ν    | NÃO   | O campo é obrigatório para as<br>escolas em atividade que<br>informaram funcionar em prédio<br>escolar.<br>Valores permitidos:<br>1 – Próprio;<br>2 – Alugado;<br>3 – Cedido. |
| 17   | Prédio compartilhado<br>com outra escola          | Sempre o valor:<br>0 – Não      | 1                                                                                                    | Ν    | NÃO   | O campo é obrigatório para as<br>escolas em atividade que<br>informaram seu funcionamento em<br>prédio escolar.<br>Valores permitidos:<br>0 – Não;<br>1 – Sim.                |
| CÓDI | go da escola com a (                              | 8 A 23)                         | Para as escolas em atividade que<br>compartilham o prédio escolar com<br>outra, pelo menos um dos campos<br>de 18 a 23deverá ser preenchido. O<br>código deverá ser de uma entidade<br>válida, em funcionamento e<br>existente no cadastro do Inep. |      |       |                                                                                                    |
| 18   | Código da escola com<br>a qual compartilha<br>(1) | Em Branco                       | 8                                                                                                    | Ν    | NÃO   |                                                                                                    |
| 19   | Código da escola com<br>a qual compartilha<br>(2) | Em Branco                       | 8                                                                                                    | Ν    | NÃO   |                                                                                                    |
| 20   | Código da escola com<br>a qual compartilha<br>(3) | Em Branco                       | 8                                                                                                    | Ν    | NÃO   |                                                                                                    |
| 21   | Código da escola com<br>a qual compartilha<br>(4) | Em Branco                       | 8                                                                                                    | Ν    | NÃO   |                                                                                                    |
| 22   | Código da escola com<br>a qual compartilha<br>(5) | Em Branco                       | 8                                                                                                    | N    | NÃO   |                                                                                                    |
| 23   | Código da escola com<br>a qual compartilha<br>(6) | Em Branco                       | 8                                                                                                    | N    | NÃO   |                                                                                                    |
| 24   | Água consumida<br>pelos alunos                    | Sempre o valor:<br>2 – Filtrada | 1                                                                                                    | N    | NÃO   | O campo é obrigatório para as<br>escolas em atividade.<br>Valores permitidos:<br>1 – Não filtrada;<br>2 – Filtrada.                                                           |
| ABAS | tecimento de Água (                               | CAMPOS DE 25 A 29               | )                                                                                                    |      |       | o campo e obrigatorio para as escolas em atividade.                                                                                                    |

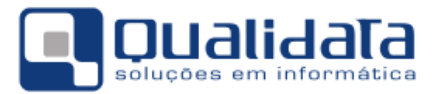

ſ

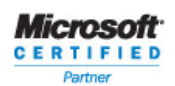

1

| Seq  | Campo                                                                                                | QUALIDATA                                   | Tam                                                                                                   | Form | Obrig | Regras e Valores Permitidos |
|------|----------------------------------------------------------------------------------------------------|---------------------------------------------|----------------------------------------------------------------------------------------------------|------|-------|-----------------------------|
|      |                                                                                                    | Valores permitidos:<br>0 – Não;<br>1 – Sim. |                                                                                                    |      |       |                             |
| 25   | Abastecimento de<br>água – Rede pública                                                              | Sempre o valor:<br>1 – Sim                  | 1                                                                                                    | N    | NÃO   |                             |
| 26   | Abastecimento de<br>água – Poço<br>artesiano                                                         | Sempre o valor:<br>0 – Não                  | 1                                                                                                    | N    | NÃO   |                             |
| 27   | Abastecimento de<br>água – Cacimba/<br>cisterna / poço                                               | Sempre o valor:<br>0 – Não                  | 1                                                                                                    | Ν    | NÃO   |                             |
| 28   | Abastecimento de<br>água – Fonte/ rio /<br>igarapé/ riacho/<br>córrego.                              | Sempre o valor:<br>0 – Não                  | 1                                                                                                    | N    | NÃO   |                             |
| 29   | Abastecimento de<br>água — Inexistente                                                               | Sempre o valor:<br>0 – Não                  | 1                                                                                                    | Ν    | NÃO   |                             |
| ABAS | fecimento de energi                                                                                  | )                                           | O campo é obrigatório para as<br>escolas em atividade.<br>Valores permitidos:<br>0 – Não;<br>1 – Sim. |      |       |                             |
| 30   | Abastecimento de<br>energia elétrica –<br>Rede pública                                               | Sempre o valor:<br>1 – Sim                  | 1                                                                                                    | Ν    | NÃO   |                             |
| 31   | Abastecimento de<br>energia elétrica –<br>Gerador                                                    | Sempre o valor:<br>0 – Não                  | 1                                                                                                    | Ν    | NÃO   |                             |
| 32   | Abastecimento de<br>energia elétrica –<br>Outros (energia<br>alternativa). Ex:<br>eólica, solar etc. | Sempre o valor:<br>0 – Não                  | 1                                                                                                    | Ν    | NÃO   |                             |
| 33   | Abastecimento de<br>energia elétrica –<br>Inexistente                                                | Sempre o valor:<br>0 – Não                  | 1                                                                                                    | Ν    | NÃO   |                             |
| ESGO | TO SANITÁRIO (CAMPO                                                                                  |                                             | O Campo é obrigatório para as<br>escolas em atividade.<br>Valores permitidos:<br>0 – Não;<br>1 – Sim. |      |       |                             |
| 34   | Esgoto sanitário –<br>Rede pública                                                                   | Sempre o valor:<br>1 – Sim                  | 1                                                                                                    | N    | NÃO   |                             |
| 35   | Esgoto sanitário –<br>Fossa                                                                          | Sempre o valor:<br>0 – Não                  | 1                                                                                                    | Ν    | NÃO   |                             |
| 36   | Esgoto sanitário –<br>Inexistente                                                                    | Sempre o valor:<br>0 – Não                  | 1                                                                                                    | Ν    | NÃO   |                             |

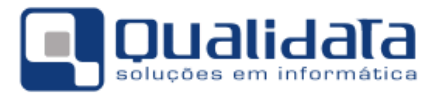

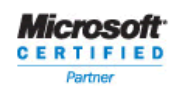

| Seq   | Campo                                                                  | QUALIDATA                                                                                             | Tam     | Form    | Obrig | Regras e Valores Permitidos                                                                           |
|-------|------------------------------------------------------------------------|----------------------------------------------------------------------------------------------------|---------|---------|-------|----------------------------------------------------------------------------------------------------|
| DEST  | INAÇÃO DO LIXO (CAMI                                                   | O Campo é obrigatório para as<br>escolas em atividade.<br>Valores permitidos:<br>0 – Não;<br>1 – Sim. |         |         |       |                                                                                                    |
| 37    | Destinação do lixo —<br>Coleta periódica                               | Sempre o valor:<br>1 – Sim                                                                            | 1       | N       | NÃO   |                                                                                                    |
| 38    | Destinação do lixo –<br>Queima                                         | Sempre o valor:<br>0 – Não                                                                            | 1       | N       | NÃO   |                                                                                                    |
| 39    | Destinação do lixo —<br>Joga em outra área                             | Sempre o valor:<br>0 – Não                                                                            | 1       | N       | NÃO   |                                                                                                    |
| 40    | Destinação do lixo –<br>Recicla                                        | Sempre o valor:<br>0 – Não                                                                            | 1       | N       | NÃO   |                                                                                                    |
| 41    | Destinação do lixo –<br>Enterra                                        | Sempre o valor:<br>0 – Não                                                                            | 1       | N       | NÃO   |                                                                                                    |
| 42    | Destinação do lixo –<br>Outros                                         | Sempre o valor:<br>0 – Não                                                                            | 1       | N       | NÃO   |                                                                                                    |
| DEPEI | NDÊNCIAS EXISTENTES                                                    | Na escola (campo                                                                                      | DS DE · | 43 A 72 | )     | O Campo é obrigatório para as<br>escolas em atividade.<br>Valores permitidos:<br>0 – Não;<br>1 – Sim. |
| 45    | Dependências<br>existentes na escola –<br>Sala de Secretaria           | Sempre o valor:<br>0 – Não                                                                            | 1       | N       | NÃO   |                                                                                                    |
| 53    | Dependências<br>existentes na escola —<br>Sala de Leitura              | Sempre o valor:<br>0 – Não                                                                            | 1       | N       | NÃO   |                                                                                                    |
| 54    | Dependências<br>existentes na escola —<br>Parque infantil              | Sempre o valor:<br>0 – Não                                                                            | 1       | N       | NÃO   |                                                                                                    |
| 55    | Dependências<br>existentes na escola —<br>Berçário                     | Sempre o valor:<br>0 – Não                                                                            | 1       | N       | NÃO   |                                                                                                    |
| 56    | Dependências<br>existentes na escola –<br>Banheiro fora do<br>prédio   | Sempre o valor:<br>1 – Sim                                                                            | 1       | N       | NÃO   |                                                                                                    |
| 57    | Dependências<br>existentes na escola –<br>Banheiro dentro do<br>prédio | Sempre o valor:<br>1 – Sim                                                                            | 1       | N       | NÃO   |                                                                                                    |
| 58    | Dependências<br>existentes na escola —                                 | Sempre o valor:<br>0 – Não                                                                            | 1       | Ν       | NÃO   |                                                                                                    |

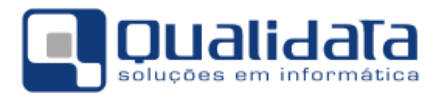

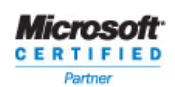

| Seq | Campo                                                                                                    | QUALIDATA                  | Tam | Form | Obrig | Regras e Valores Permitidos |
|-----|----------------------------------------------------------------------------------------------------|----------------------------|-----|------|-------|-----------------------------|
|     | Banheiro adequado à educação infantil                                                                                            |                            |     |      |       |                             |
| 59  | Dependências<br>existentes na escola –<br>Banheiro adequado a<br>alunos com<br>deficiência ou<br>mobilidade reduzida             | Sempre o valor:<br>1 – Sim | 1   | N    | NÃO   |                             |
| 60  | Dependências<br>existentes na escola –<br>Dependências e vias<br>adequadas a alunos<br>com deficiência ou<br>mobilidade reduzida | Sempre o valor:<br>1 – Sim | 1   | Ν    | NÃO   |                             |
| 61  | Dependências<br>existentes na escola –<br>Banheiro com<br>chuveiro                                                               | Sempre o valor:<br>0 – Não | 1   | Ν    | NÃO   |                             |
| 62  | Dependências<br>existentes na escola –<br>Refeitório                                                                             | Sempre o valor:<br>0 – Não | 1   | Ν    | NÃO   |                             |
| 63  | Dependências<br>existentes na escola –<br>Despensa                                                                               | Sempre o valor:<br>0 – Não | 1   | Ν    | NÃO   |                             |
| 64  | Dependências<br>existentes na escola –<br>Almoxarifado                                                                           | Sempre o valor:<br>0 – Não | 1   | Ν    | NÃO   |                             |
| 65  | Dependências<br>existentes na escola –<br>Auditório                                                                              | Sempre o valor:<br>0 – Não | 1   | Ν    | NÃO   |                             |
| 66  | Dependências<br>existentes na escola –<br>Pátio coberto                                                                          | Sempre o valor:<br>0 – Não | 1   | Ν    | NÃO   |                             |
| 67  | Dependências<br>existentes na escola –<br>Pátio descoberto                                                                       | Sempre o valor:<br>0 – Não | 1   | Ν    | NÃO   |                             |
| 68  | Dependências<br>existentes na escola –<br>Alojamento de aluno                                                                    | Sempre o valor:<br>0 – Não | 1   | Ν    | NÃO   |                             |
| 69  | Dependências<br>existentes na escola –<br>Alojamento de<br>professor                                                             | Sempre o valor:<br>0 – Não | 1   | Ν    | NÃO   |                             |
| 70  | Dependências<br>existentes na escola –<br>Área verde                                                                             | Sempre o valor:<br>0 – Não | 1   | Ν    | NÃO   |                             |
| 71  | Dependências<br>existentes na escola –<br>Lavanderia                                                                             | Sempre o valor:<br>0 – Não | 1   | Ν    | NÃO   |                             |
| 72  | Dependências<br>existentes na escola –<br>Nenhuma das<br>relacionadas                                                            | Sempre o valor:<br>0 – Não | 1   | Ν    | NÃO   |                             |

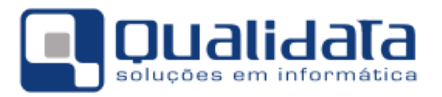

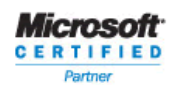

| Seq           | Campo                                                                          | QUALIDATA                                                                                   | Tam | Form | Obrig | Regras e Valores Permitidos |  |  |  |  |
|---------------|--------------------------------------------------------------------------------|---------------------------------------------------------------------------------------------|-----|------|-------|-----------------------------|--|--|--|--|
| EQUI          | EQUIPAMENTOS                                                                   |                                                                                             |     |      |       |                             |  |  |  |  |
| EQUI          | PAMENTOS EXISTENTES                                                            | Obrigatório para as escolas em<br>atividade.<br>Valores permitidos:<br>0 – Não;<br>1 – Sim. |     |      |       |                             |  |  |  |  |
| 75            | Equipamentos<br>existentes na escola —<br>Aparelho de Televisão                | Em Branco                                                                                   | 4   | Ν    | NÃO   |                             |  |  |  |  |
| 76            | Equipamentos<br>existentes na escola –<br>Videocassete                         | Em Branco                                                                                   | 4   | Ν    | NÃO   |                             |  |  |  |  |
| 77            | Equipamentos<br>existentes na escola –<br>DVD                                  | Em Branco                                                                                   | 4   | Ν    | NÃO   |                             |  |  |  |  |
| 78            | Equipamentos<br>existentes na escola —<br>Antena parabólica                    | Em Branco                                                                                   | 4   | Ν    | NÃO   |                             |  |  |  |  |
| 79            | Equipamentos<br>existentes na escola –<br>Copiadora                            | Em Branco                                                                                   | 4   | Ν    | NÃO   |                             |  |  |  |  |
| 80            | Equipamentos<br>existentes na escola –<br>Retroprojetor                        | Em Branco                                                                                   | 4   | Ν    | NÃO   |                             |  |  |  |  |
| 81            | Equipamentos<br>existentes na escola –<br>Impressora                           | Em Branco                                                                                   | 4   | Ν    | NÃO   |                             |  |  |  |  |
| 82            | Equipamentos<br>existentes na escola –<br>Aparelho de som                      | Em Branco                                                                                   | 4   | Ν    | NÃO   |                             |  |  |  |  |
| 83            | Equipamentos<br>existentes na escola –<br>Projetor Multimídia<br>(Data show)   | Em Branco                                                                                   | 4   | Ν    | NÃO   |                             |  |  |  |  |
| 84            | Equipamentos<br>existentes na escola –<br>Fax                                  | Em Branco                                                                                   | 4   | Ν    | NÃO   |                             |  |  |  |  |
| 85            | Equipamentos<br>existentes na escola –<br>Máquina<br>Fotográfica/Filmador<br>a | Em Branco                                                                                   | 4   | Ν    | NÃO   |                             |  |  |  |  |
| 86            | Equipamentos<br>existentes na escola –<br>Computadores                         | Em Branco                                                                                   | 4   | Ν    | NÃO   |                             |  |  |  |  |
| <del>87</del> | Quantidade de<br>computadores na<br>escola                                     | Sempre o valor:<br>1 Sim                                                                    | 4   | Ħ    | NÃO   | Apenas números são aceitos. |  |  |  |  |
| 87            | Quantidade de<br>computadores de uso<br>administrativo                         | Sempre o valor:<br>1 – Sim                                                                  | 4   | N    | NÃO   |                             |  |  |  |  |
| 88            | Quantidade de computadores de uso                                              | Sempre o valor:<br>1 – Sim                                                                  | 4   | Ν    | NÃO   |                             |  |  |  |  |

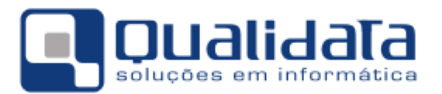

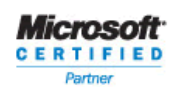

| Seq  | Campo                                             | QUALIDATA                                                                                                    | Tam | Form | Obrig | Regras e Valores Permitidos                                                                                                    |
|------|---------------------------------------------------|----------------------------------------------------------------------------------------------------|-----|------|-------|----------------------------------------------------------------------------------------------------|
|      | dos alunos                                        |                                                                                                    |     |      |       |                                                                                                    |
| 89   | Acesso à Internet                                 | Sempre o valor:<br>1 – Sim                                                                                                    | 1   | N    | NÃO   | Obrigatório para as escolas ativas<br>que informaram possuir computador.<br>Valores permitidos:<br>0 – Não;<br>1 – Sim.                                                                |
| 90   | Banda larga                                       | Sempre o valor:<br>1 – Sim                                                                                                    | 1   | Ν    | NÃO   | Obrigatório para as escolas ativas<br>que informaram possuir computador<br>e acesso à internet.<br>Valores permitidos:<br>0 – Não;<br>1 – Sim.                                         |
| RECU | IRSOS HUMANOS                                     |                                                                                                    |     |      |       |                                                                                                    |
| ALIM | ENTAÇÃO ESCOLA - I                                | PNAE/FNDE                                                                                                    |     |      |       |                                                                                                    |
| 92   | Alimentação escolar<br>para os alunos             | Sempre o valor:<br>1 – Oferece                                                                                                    | 1   | N    | NÃO   | Obrigatório para as escolas em<br>atividade e privadas, para as<br>publicas o campo deve ter<br>obrigatoriamente o valor 1.<br>Valores permitidos:<br>0 – Não oferece;<br>1 – Oferece. |
| DADO | OS EDUCACIONAIS                                   |                                                                                                    |     |      |       |                                                                                                    |
| 93   | Atendimento<br>educacional<br>especializado – AEE | Sempre o valor:<br>0 – Não oferece                                                                                                    | 1   | N    | NÃO   | Obrigatório para as escolas em<br>atividade.<br>Valores permitidos:<br>0 – Não oferece;<br>1 – Não exclusivamente;<br>2 – Exclusivamente.                                              |
| 94   | Atividade<br>complementar                         | Sempre o valor:<br>0 – Não oferece                                                                                                    | 1   | N    | NÃO   | Obrigatório para as escolas em<br>atividade.<br>Valores permitidos:<br>0 – Não oferece;<br>1 – Não exclusivamente;<br>2 – Exclusivamente.                                              |
| ΕΤΑΡ | as (campos de 98 a 11                             | Obrigatório para as escolas em<br>atividade e que não são exclusivas<br>de AEE ou Atividade Complementar.<br>Valores permitidos:<br>0 – Não;<br>1 – Sim.<br>O preenchimento deve ser realizado<br>de acordo com a tabela de<br>combinações modalidade x etapa. |     |      |       |                                                                                                    |
| 98   | Etapas – Ensino<br>regular – Educacão             | Sempre o valor:<br>0 – Não                                                                                                    | 1   | Ν    | NÃO   |                                                                                                    |

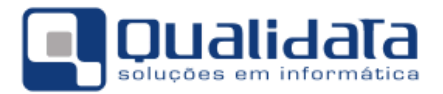

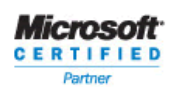

| Seq | Campo                                                                            | QUALIDATA                  | Tam | Form | Obrig | Regras e Valores Permitidos |
|-----|----------------------------------------------------------------------------------|----------------------------|-----|------|-------|-----------------------------|
|     | infantil – Creche (0 a<br>3 anos)                                                |                            |     |      |       |                             |
| 99  | Etapas – Ensino<br>regular – Educação<br>infantil – Pré-escola<br>(4 a 5 anos)   | Sempre o valor:<br>0 – Não | 1   | Ν    | NÃO   |                             |
| 100 | Etapas – Ensino<br>regular – Ensino<br>fundamental 8 anos                        | Sempre o valor:<br>0 – Não | 1   | Ν    | NÃO   |                             |
| 101 | Etapas – Ensino<br>regular – Ensino<br>fundamental 9 anos                        | Sempre o valor:<br>0 – Não | 1   | Ν    | NÃO   |                             |
| 104 | Etapas – Ensino<br>regular – Ensino<br>médio –<br>Normal/Magistério              | Sempre o valor:<br>0 – Não | 1   | Ν    | NÃO   |                             |
| 106 | Etapa – Educação<br>especial – Educação<br>infantil – Creche (0 a<br>3 anos)     | Sempre o valor:<br>0 – Não | 1   | Ν    | NÃO   |                             |
| 107 | Etapa – Educação<br>especial – Educação<br>infantil – Pré-escola<br>(4 a 5 anos) | Sempre o valor:<br>0 – Não | 1   | Ν    | NÃO   |                             |
| 108 | Etapa – Educação<br>especial – Ensino<br>fundamental 8 anos                      | Sempre o valor:<br>0 – Não | 1   | Ν    | NÃO   |                             |
| 109 | Etapa – Educação<br>especial – Ensino<br>fundamental 9 anos                      | Sempre o valor:<br>0 – Não | 1   | Ν    | NÃO   |                             |
| 110 | Etapa – Educação<br>especial – Ensino<br>médio – Médio                           | Sempre o valor:<br>0 – Não | 1   | Ν    | NÃO   |                             |
| 111 | Etapa – Educação<br>especial – Ensino<br>médio – Integrado                       | Sempre o valor:<br>0 – Não | 1   | Ν    | NÃO   |                             |
| 112 | Etapa – Educação<br>especial – Ensino<br>médio –<br>Normal/Magistério            | Sempre o valor:<br>0 – Não | 1   | N    | NÃO   |                             |
| 113 | Etapa – Educação<br>especial – Ensino<br>médio – Educação<br>profissional        | Sempre o valor:<br>0 – Não | 1   | Ν    | NÃO   |                             |
| 114 | Etapa – Educação<br>especial – EJA Ensino<br>fundamental                         | Sempre o valor:<br>0 – Não | 1   | Ν    | NÃO   |                             |
| 115 | Etapa – Educação<br>especial – EJA Ensino<br>médio                               | Sempre o valor:<br>0 – Não | 1   | Ν    | NÃO   |                             |
| 116 | Etapa – EJA – Ensino<br>fundamental                                              | Sempre o valor:<br>0 – Não | 1   | Ν    | NÃO   |                             |

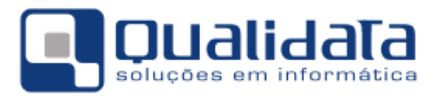

ſ

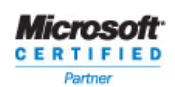

1

| Seq           | Campo                                                                                                    | QUALIDATA                              | Tam               | Form       | Obrig | Regras e Valores Permitidos                                                                                                    |
|---------------|----------------------------------------------------------------------------------------------------|----------------------------------------|-------------------|------------|-------|----------------------------------------------------------------------------------------------------|
| 117           | Etapa – EJA - Ensino<br>Fundamental -<br>Projovem (urbano)                                               | Sempre o valor:<br>0 – Não             | 1                 | Ν          | NÃO   |                                                                                                    |
| 119           | Ensino fundamental<br>organizado em ciclos                                                               | Em Branco                              | 1                 | Ν          | NÃO   | Obrigatório para as escolas em<br>atividade e que oferecem o ensino<br>fundamental de 8 ou 9 anos das<br>modalidades regular ou educação<br>especial -modalidade substitutiva.<br>Valores permitidos:<br>0 –Não<br>1 –Sim                                                                                                    |
| 120           | Localização<br>diferenciada da<br>escola                                                                 | Sempre o valor:<br>0                   | 1                 | Ν          | NÃO   | Obrigatório para as escolas em<br>atividade.<br>Valores permitidos:<br>1 – Área de assentamento;<br>2 – Terra indígena;<br>3 – Área remanescente de<br>quilombos;<br>4 - Unidade de uso sustentável;<br>5 - Unidade de uso sustentável em<br>Terra indígena;<br>6 - Unidade de uso sustentável em<br>Área remanescente de quilombos.<br>7 – Não se aplica; |
| MATE<br>DIVEF | RIAIS DIDÁTICOS ESPE<br>RSIDADE SÓCIO-CULTU                                                              | CÍFICOS PARA ATEN<br>RAL (CAMPO DE 121 | NDIMEN<br>. a 123 | NTO À<br>) |       | Obrigatório para as escolas em<br>atividade.<br>Valores permitidos:<br>0 – Não;<br>1 – Sim.                                                                                                    |
| 121           | Materiais didáticos<br>específicos para<br>atendimento à<br>diversidade sócio-<br>cultural – Não utiliza | Sempre o valor:<br>1 – Sim             | 1                 | Ν          | NÃO   |                                                                                                    |
| 122           | Materiais didáticos<br>específicos para<br>atendimento à<br>diversidade sócio-<br>cultural – Quilombola  | Sempre o valor:<br>0 – Não             | 1                 | Ν          | NÃO   |                                                                                                    |
| 123           | Materiais didáticos<br>específicos para<br>atendimento à<br>diversidade sócio-<br>cultural – Indígena    | Sempre o valor:<br>0 – Não             | 1                 | Ν          | NÃO   |                                                                                                    |
| 124           | Educação indígena                                                                                        | Sempre o valor:<br>0 – Não             | 1                 | Ν          | NÃO   | Obrigatório para as escolas em<br>atividade.<br>Valores permitidos:<br>0 – Não;<br>1 – Sim.                                                                                                    |

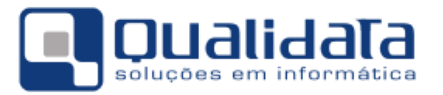

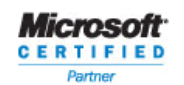

| Seq   | Campo                                                               | QUALIDATA                                                                                                    | Tam | Form | Obrig | Regras e Valores Permitidos                                                                 |
|-------|---------------------------------------------------------------------|----------------------------------------------------------------------------------------------------|-----|------|-------|---------------------------------------------------------------------------------------------|
| LÍNGU | JA EM QUE O ENSINO É                                                | Obrigatório para as escolas em<br>atividade e que oferecem educação<br>indígena.<br>Valores permitidos:<br>A escola deverá ministrar o ensino<br>em pelo menos uma língua, indígena<br>ou em português<br>0 – Não;<br>1 – Sim. |     |      |       |                                                                                             |
| 128   | Escola cede espaço<br>para turmas do Brasil<br>Alfabetizado         | Sempre o valor:<br>0 – Não                                                                                                    | 1   | N    | NÃO   | Obrigatório para as escolas em<br>atividade.<br>Valores permitidos:<br>0 – Não;<br>1 – Sim. |
| 129   | Escola abre aos finais<br>de semana para a<br>comunidade            | Sempre o valor:<br>0 – Não                                                                                                    | 1   | N    | NÃO   | Obrigatório para as escolas em<br>atividade.<br>Valores permitidos:<br>0 – Não;<br>1 – Sim. |
| 130   | Escola com proposta<br>pedagógica de<br>formação por<br>alternância | Sempre o valor:<br>0 – Não                                                                                                    | 1   | N    | SIM   | Obrigatório para as escolas em<br>atividade.<br>Valores permitidos:<br>0 – Não;<br>1 – Sim. |

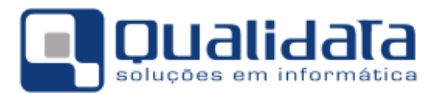

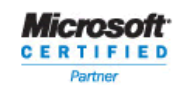

#### c. CADASTRO DE TURMA – REGISTRO 20

| Seq            | Campo                                                                       | QUALIDATA                                                                                                    | Tam | Form | Obrig | Regras e Valores Permitidos                                                                                                    |
|----------------|-----------------------------------------------------------------------------|----------------------------------------------------------------------------------------------------|-----|------|-------|----------------------------------------------------------------------------------------------------|
| 3              | Código da Turma -<br>INEP                                                   | Em Branco                                                                                                    | 10  | N    | NÃO   | Código atribuído pelo Inep à turma.                                                                                                    |
| DIAS           | da semana (campos d                                                         | Valores permitidos:<br>0 – Não;<br>1 – Sim.                                                                                                    |     |      |       |                                                                                                    |
| 17             | Tipo de Atendimento                                                         | Sempre o valor:<br>0 – Não se Aplica                                                                                                    | 1   | Ζ    | SIM   | Somente uma opção pode ser<br>informada.<br>Valores permitidos:<br>0 – NÃO SE APLICA<br>1 – CLASSE HOSPITALAR<br>2 – UNIDADE DE INTERNAÇÃO<br>SOCIOEDUCATIVA<br>3 – UNIDADE PRISIONAL<br>4 – ATIVIDADE COMPLEMENTAR<br>5 – ATENDIMENTO<br>EDUCACIONALESPECIALIZADO<br>(AEE) |
| 18             | Turma participante<br>do Programa Mais<br>Educação/Ensino<br>Médio Inovador | Em Branco                                                                                                    | 1   | Ν    | NÃO   | Obrigatório para turmas que não<br>informaram o tipo de atendimento<br>igual a "Classe Hospitalar" ou<br>"Atendimento Educacional<br>Especializado". Valores permitidos:<br>0 – Não;<br>1 – Sim.                                                                            |
| CÓDG<br>24). ( | io do tipo de ativid<br>*)                                                  | Obrigatório para a turma de<br>atividade complementar e pelo<br>menos um tipo de atividade deverá<br>ser preenchido.<br>O mesmo código não deve ser<br>informado mais de uma vez para os<br>tipos de atividade complementar.<br>O valor preenchido deve estar de<br>acordo com a "Tabela de Tipo de<br>Atividade Complementar". |     |      |       |                                                                                                    |
| 19             | Código do Tipo de<br>Atividade 1 (*)                                        | Em Branco                                                                                                    | 5   | Ν    | NÃO   |                                                                                                    |
| 20             | Código do Tipo de<br>Atividade 2 (*)                                        | Em Branco                                                                                                    | 5   | Ν    | NÃO   |                                                                                                    |
| 21             | Código do Tipo de<br>Atividade 3 (*)                                        | Em Branco                                                                                                    | 5   | Ν    | NÃO   |                                                                                                    |

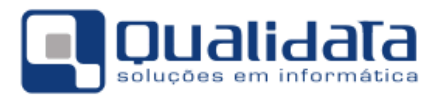

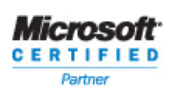

| Seq            | Campo                                                                         | QUALIDATA                                                                                                    | Tam | Form | Obrig | Regras e Valores Permitidos |
|----------------|-------------------------------------------------------------------------------|----------------------------------------------------------------------------------------------------|-----|------|-------|-----------------------------|
| 22             | Código do Tipo de<br>Atividade 4 (*)                                          | Em Branco                                                                                                    | 5   | N    | NÃO   |                             |
| 23             | Código do Tipo de<br>Atividade 5 (*)                                          | Em Branco                                                                                                    | 5   | Ν    | NÃO   |                             |
| 24             | Código do Tipo de<br>Atividade 6 (*)                                          | Em Branco                                                                                                    | 5   | Ν    | NÃO   |                             |
| ATIVI<br>(CAMI | DADES DO ATENDIMEN<br>POS DE 25 A 35)                                         | É obrigatório para a turma de<br>Atendimento Educacional<br>Especializado - AEE.<br>Valores permitidos:<br>0 – Não;<br>1 – Sim.<br>Mais de um campo, de 25 a 35,<br>pode conter valor igual a 1. |     |      |       |                             |
| 25             | Ensino do Sistema<br>Braille                                                  | Em Branco                                                                                                    | 1   | Ν    | NÃO   |                             |
| 26             | Ensino do uso de<br>recursos ópticos e<br>não ópticos                         | Em Branco                                                                                                    | 1   | N    | NÃO   |                             |
| 27             | Estratégias para o<br>desenvolvimento de<br>processos mentais                 | Em Branco                                                                                                    | 1   | Ν    | NÃO   |                             |
| 28             | Técnicas de<br>orientação e<br>mobilidade                                     | Em Branco                                                                                                    | 1   | Ν    | NÃO   |                             |
| 29             | Ensino da Língua<br>Brasileira de Sinais —<br>LIBRAS                          | Em Branco                                                                                                    | 1   | N    | NÃO   |                             |
| 30             | Ensino de uso da<br>Comunicação<br>Alternativa e<br>Aumentativa – CAA         | Em Branco                                                                                                    | 1   | N    | NÃO   |                             |
| 31             | Estratégias para<br>enriquecimento<br>curricular                              | Em Branco                                                                                                    | 1   | N    | NÃO   |                             |
| 32             | Ensino do uso do<br>Soroban                                                   | Em Branco                                                                                                    | 1   | Ν    | NÃO   |                             |
| 33             | Ensino da usabilidade<br>e das funcionalidades<br>da informática<br>acessível | Em Branco                                                                                                    | 1   | Ν    | NÃO   |                             |
| 34             | Ensino da Língua<br>Portuguesa na<br>modalidade escrita                       | Em Branco                                                                                                    | 1   | Ν    | NÃO   |                             |
| 35             | Estratégias para<br>autonomia no<br>ambiente escolar                          | Em Branco                                                                                                    | 1   | N    | NÃO   |                             |

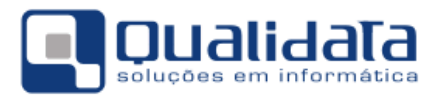

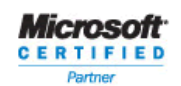

#### d. CADASTRO DE PROFISSIONAL ESCOLAR EM SALA DE AULA – IDENTIFICAÇÃO – REGISTRO 30

| Seq | Campo                                                      | QUALIDATA                  | Tam | Form | Obrig | Regras e Valores Permitidos                                                                                                    |
|-----|------------------------------------------------------------|----------------------------|-----|------|-------|----------------------------------------------------------------------------------------------------|
| 7   | Número de<br>Identificação Social<br>(NIS)                 | Em Branco                  | 11  | N    | Não   | Número de Identificação Social<br>fornecido pela Caixa Econômica<br>Federal, destinado a identificar de<br>forma única o aluno para os<br>programas/serviços sociais (mesmo<br>número do PIS/PASEP e do Cartão<br>Cidadão). |
| 16  | Profissional escolar<br>em sala de Aula com<br>deficiência | Sempre o valor:<br>0 – Não | 1   | N    | SIM   | Quando o valor informado for igual a<br>1, pelo menos um dos campos de 17<br>a 24 deverá ser também preenchido<br>com 1.<br>Valores permitidos:<br>0 - Não<br>1 - Sim                                                       |
| 17  | Tipos de deficiência –<br>Cegueira                         | Em Branco                  | 1   | N    | NÃO   | Este campo poderá ser informado,<br>apenas, se o Profissional escolar em<br>sala de Aula for deficiente. Valores<br>permitidos:<br>0 - Não<br>1 - Sim                                                                       |
| 18  | Tipos de deficiência -<br>Baixa visão                      | Em Branco                  | 1   | N    | NÃO   | Este campo poderá ser informado,<br>apenas, se o Profissional escolar em<br>sala de Aula for deficiente. Valores<br>permitidos:<br>0 - Não<br>1 - Sim                                                                       |
| 19  | Tipos de deficiência -<br>Surdez                           | Em Branco                  | 1   | N    | NÃO   | Este campo poderá ser informado,<br>apenas, se o Profissional escolar em<br>sala de Aula for deficiente. Valores<br>permitidos:<br>0 - Não<br>1 - Sim                                                                       |
| 20  | Tipos de deficiência -<br>Deficiência auditiva             | Em Branco                  | 1   | N    | NÃO   | Este campo poderá ser informado,<br>apenas, se o Profissional escolar em<br>sala de Aula for deficiente.<br>Valores permitidos:<br>0 - Não<br>1 - Sim                                                                       |
| 21  | Tipos de deficiência -<br>Surdocegueira                    | Em Branco                  | 1   | N    | NÃO   | Este campo poderá ser informado,<br>apenas, se o Profissional escolar em<br>sala de Aula for deficiente. Valores<br>permitidos:<br>0 - Não<br>1 - Sim                                                                       |

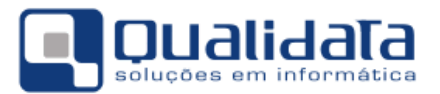

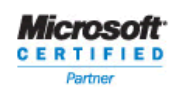

| Seq | Campo                                             | QUALIDATA | Tam | Form | Obrig | Regras e Valores Permitidos                                                                                                    |
|-----|---------------------------------------------------|-----------|-----|------|-------|----------------------------------------------------------------------------------------------------|
| 22  | Tipos de deficiência -<br>Deficiência Física      | Em Branco | 1   | N    | NÃO   | Este campo poderá ser informado,<br>apenas, se o Profissional escolar em<br>sala de Aula for deficiente. Valores<br>permitidos:<br>0 - Não<br>1 - Sim |
| 23  | Tipos de deficiência -<br>Deficiência Intelectual | Em Branco | 1   | N    | NÃO   | Este campo poderá ser informado,<br>apenas, se o Profissional escolar em<br>sala de Aula for deficiente. Valores<br>permitidos:<br>0 - Não<br>1 - Sim |
| 24  | Tipos de deficiência -<br>Deficiência Múltipla    | Em Branco | 1   | N    | NÃO   | Este campo poderá ser informado,<br>apenas, se o Profissional escolar em<br>sala de Aula for deficiente. Valores<br>permitidos:<br>0 - Não<br>1 - Sim |

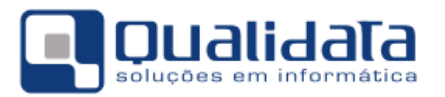

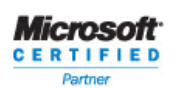

#### e. CADASTRO DE PROFISSIONAL ESCOLAR EM SALA DE AULA – DOCUMENTOS E ENDEREÇO – REGISTRO 40

| Seq  | Campo                               | QUALIDATA | Tam | Form | Obrig | Regras e Valores Permitidos                                                                                                    |  |  |  |
|------|-------------------------------------|-----------|-----|------|-------|----------------------------------------------------------------------------------------------------|--|--|--|
| ENDE | ENDEREÇO RESIDENCIAL                |           |     |      |       |                                                                                                    |  |  |  |
| 6    | Localização / Zona de<br>residência | Em Branco | 1   | N    | Não   | Valores permitidos:<br>1 - URBANA<br>2 - RURAL<br>Se informado torna obrigatório o<br>preenchimento do CEP, endereço e<br>município. |  |  |  |

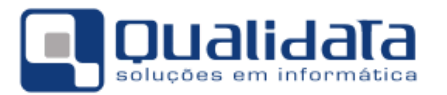

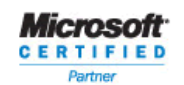

#### f. CADASTRO DE DOCENTE – DADOS VARIÁVEIS – REGISTRO 50

| Seq  | Campo                                    | QUALIDATA                                                                                                    | Tam | Form | Obrig | Regras e Valores Permitidos                                                                                                    |
|------|------------------------------------------|----------------------------------------------------------------------------------------------------|-----|------|-------|----------------------------------------------------------------------------------------------------|
| FORM | iação superior (cami                     | O mesmo código do curso superior<br>não deverá ser informado mais de<br>uma vez.<br>Pelo menos uma situação do curso<br>superior, código do curso superior,<br>tipo de instituição e instituição do<br>curso superior deverão ser<br>obrigatoriamente preenchidos<br>quando o campo 5 (escolaridade) for<br>igual a "6" (superior). |     |      |       |                                                                                                    |
| 13   | Situação do Curso<br>Superior 2          | Em Branco                                                                                                    | 1   | N    | Não   | Valores permitidos:<br>1 – Concluído<br>2 - Em andamento<br>Se informado concluído, apenas o<br>ano de conclusão deve ser<br>informado.<br>Se informado em andamento,<br>apenas o ano de início deve ser<br>informado.                                                                                                 |
| 14   | Formação/Compleme<br>ntação pedagógica 2 | Em Branco                                                                                                    | 1   | N    | Não   | Obrigatório para o Profissional<br>escolar em sala de Aula que<br>concluiu um curso superior de<br>bacharelado ou tecnológico. Para os<br>cursos de licenciatura o campo não<br>deve ser preenchido.<br>Valores permitidos:<br>0 – Não<br>1 – Sim                                                                      |
| 15   | Código do Curso<br>Superior 2 (*)        | Em Branco                                                                                                    | 6   | x    | Não   | Não obrigatório, mas se preenchido<br>o Profissional escolar em sala de<br>Aula deve ter concluído ou estar<br>cursando ensino superior e já ter<br>informado a primeira área de<br>formação.<br>Deverá ser preenchido de acordo<br>com o código do curso de formação<br>da "Tabela de Curso de Formação<br>Superior". |
| 16   | Ano de Início do<br>Curso Superior 2     | Em Branco                                                                                                    | 4   | N    | Não   | Deve ser preenchido para o<br>Profissional escolar em sala de Aula<br>que está cursando o ensino superior<br>e já informou a primeira área de<br>formação.<br>O formato é aaaa.                                                                                                    |

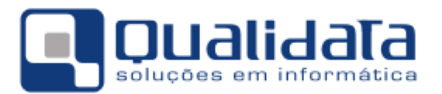

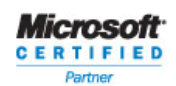

| Seq | Campo                                      | QUALIDATA | Tam | Form | Obrig | Regras e Valores Permitidos                                                                                                    |
|-----|--------------------------------------------|-----------|-----|------|-------|----------------------------------------------------------------------------------------------------|
|     |                                            |           |     |      |       | O ano deve ser posterior a 2001 e<br>a 2001 e anterior ou igual ao ano<br>corrente.                                                                                                    |
| 17  | Ano de Conclusão do<br>Curso Superior 2    | Em Branco | 4   | Ν    | Não   | Obrigatório quando o campo 13 for<br>igual a 1 e já ter informado a<br>primeira área de formação.<br>O formato é aaaa.<br>O ano deve ser posterior a 1940 e<br>anterior ou igual ao ano corrente.                                                                                                    |
| 18  | Tipo de Instituição do<br>Curso Superior 2 | Em Branco | 1   | N    | Não   | Não obrigatório, mas se preenchido<br>o Profissional escolar em sala de<br>Aula deve ter concluído ou estar<br>cursando ensino superior e já ter<br>informado a primeira área de<br>formação.<br>Valores permitidos:<br>1 – Pública<br>2 - Privada                                                                                                    |
| 19  | Instituição do Curso<br>Superior 2 (*)     | Em Branco | 7   | N    | Não   | Não obrigatório, mas se preenchido<br>o Profissional escolar em sala de<br>Aula deve ter concluído ou estar<br>cursando ensino superior e já ter<br>informado a primeira área de<br>formação.<br>Deverá ser preenchido de acordo<br>com a "Tabela de Instituições de<br>Ensino Superior".<br>Caso a instituição do curso superior<br>não seja encontrada na respectiva<br>tabela, o campo deverá ser<br>preenchido com o valor 9999999. |
| 20  | Situação do Curso<br>Superior 3            | Em Branco | 1   | N    | Não   | Valores permitidos:<br>1 – Concluído<br>2 - Em andamento<br>Se informado concluído, apenas o<br>ano de conclusão deve ser<br>informado.<br>Se informado em andamento,<br>apenas o ano de início deve ser<br>informado.                                                                                                    |
| 21  | Formação/Compleme<br>ntação pedagógica 3   | Em Branco | 1   | N    | Não   | Obrigatório para o Profissional<br>escolar em sala de Aula que<br>concluiu um curso superior de<br>bacharelado ou tecnológico. Para os<br>cursos de licenciatura o campo não<br>deve ser preenchido.                                                                                                    |

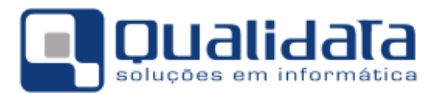

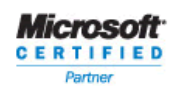

| Seq | Campo                                      | QUALIDATA | Tam | Form | Obrig | Regras e Valores Permitidos                                                                                                    |
|-----|--------------------------------------------|-----------|-----|------|-------|----------------------------------------------------------------------------------------------------|
|     |                                            |           |     |      |       | Valores permitidos:<br>0 – Não<br>1 – Sim                                                                                                    |
| 22  | Código do Curso<br>Superior 3 (*)          | Em Branco | 6   | Х    | Não   | Não obrigatório, mas se preenchido<br>o Profissional escolar em sala de<br>Aula deve ter concluído ou estar<br>cursando ensino superior e já ter<br>informado o primeiro e o segundo<br>curso de formação.                                                      |
|     |                                            |           |     |      |       | com o código do curso de formação<br>da "Tabela de Curso de Formação<br>Superior".                                                                                                    |
| 23  | Ano de Início do<br>Curso Superior 3       | Em Branco | 4   | N    | Não   | Deve ser preenchido para o<br>Profissional escolar em sala de Aula<br>que está cursando o ensino superior<br>e já informou o primeiro e o<br>segundo curso de formação.                                                                                         |
|     |                                            |           |     |      |       | O formato é aaaa.<br>O ano deve ser posterior a 2001 e                                                                                                    |
| 24  | Ano de Conclusão do<br>Curso Superior 3    | Em Branco | 4   | N    | Não   | anterior ou igual ao ano corrente.<br>Obrigatório quando o campo 20 for<br>igual a 1 e já ter informado a<br>primeira e segunda área de<br>formação.<br>O formato é aaaa.                                                                                       |
|     |                                            |           |     |      |       | O ano deve ser posterior a 1940 e anterior ou igual ao ano corrente.                                                                                                    |
| 25  | Tipo de Instituição do<br>Curso Superior 3 | Em Branco | 1   | N    | Não   | Não obrigatório, mas se preenchido<br>o Profissional escolar em sala de<br>Aula deve ter concluído ou estar<br>cursando ensino superior e já ter<br>informado o primeiro e o segundo<br>curso de formação.<br>Valores permitidos:<br>1 – Pública<br>2 - Privada |
| 26  | Instituição do Curso<br>Superior 3 (*)     | Em Branco | 7   | N    | Não   | Não obrigatório, mas se preenchido<br>o Profissional escolar em sala de<br>Aula deve ter concluído ou estar<br>cursando ensino superior e já ter<br>informado o primeiro e o segundo<br>curso de formação.<br>Deverá ser preenchido de acordo                   |
|     |                                            |           |     |      |       | com a "Tabela de Instituições de<br>Ensino Superior".                                                                                                    |

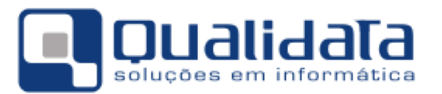

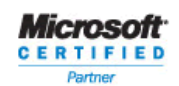

| Seq  | Campo                                                     | QUALIDATA                                                                                                    | Tam | Form | Obrig | Regras e Valores Permitidos                                                                                                    |
|------|-----------------------------------------------------------|----------------------------------------------------------------------------------------------------|-----|------|-------|----------------------------------------------------------------------------------------------------|
|      |                                                           |                                                                                                    |     |      |       | Caso a instituição do curso superior<br>não seja encontrada na respectiva<br>tabela, o campo deverá ser<br>preenchido com o valor 9999999. |
| OUTR | os cursos (campos 3                                       | Trata-se de cursos de formação<br>continuada com, no mínimo, 80<br>horas.<br>Poderá ser informado mais de um<br>curso.<br>Valores permitidos:<br>0 – Não<br>1 – Sim |     |      |       |                                                                                                    |
| 31   | Específico para<br>Creche (0 a 3 anos)                    | Sempre o valor:<br>0 - Não                                                                                                    | 1   | N    | Sim   |                                                                                                    |
| 32   | Específico para Pré-<br>Escola (4 e 5 anos)               | Sempre o valor:<br>0 - Não                                                                                                    | 1   | N    | Sim   |                                                                                                    |
| 33   | Específico para anos<br>iniciais do ensino<br>fundamental | Sempre o valor:<br>0 - Não                                                                                                    | 1   | N    | Sim   |                                                                                                    |
| 34   | Específico para anos<br>finais do ensino<br>fundamental   | Sempre o valor:<br>0 - Não                                                                                                    | 1   | N    | Sim   |                                                                                                    |
| 35   | Específico para<br>ensino médio                           | Sempre o valor:<br>0 - Não                                                                                                    | 1   | N    | Sim   |                                                                                                    |
| 36   | Específico para<br>educação de jovens e<br>adultos        | Sempre o valor:<br>0 - Não                                                                                                    | 1   | N    | Sim   |                                                                                                    |
| 37   | Específico para<br>Educação especial                      | Sempre o valor:<br>0 - Não                                                                                                    | 1   | N    | Sim   |                                                                                                    |
| 38   | Específico para<br>Educação Indígena                      | Sempre o valor:<br>0 - Não                                                                                                    | 1   | N    | Sim   |                                                                                                    |
| 39   | Específico para<br>educação do campo                      | Sempre o valor:<br>0 - Não                                                                                                    | 1   | N    | Sim   |                                                                                                    |
| 40   | Específico para<br>educação ambiental                     | Sempre o valor:<br>0 - Não                                                                                                    | 1   | N    | Sim   |                                                                                                    |
| 41   | Específico para<br>educação em direitos<br>humanos        | Sempre o valor:<br>0 - Não                                                                                                    | 1   | N    | Sim   |                                                                                                    |
| 42   | Gênero e diversidade<br>sexual                            | Sempre o valor:<br>0 - Não                                                                                                    | 1   | N    | Sim   |                                                                                                    |
| 43   | Direitos de criança e adolescente                         | Sempre o valor:<br>0 - Não                                                                                                    | 1   | N    | Sim   |                                                                                                    |

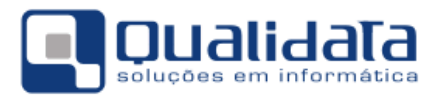

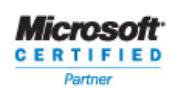

| Seq | Campo                                                                                                   | QUALIDATA                  | Tam | Form | Obrig | Regras e Valores Permitidos |
|-----|----------------------------------------------------------------------------------------------------|----------------------------|-----|------|-------|-----------------------------|
| 44  | Educação para as<br>relações<br>etnicorraciais e<br>História e cultura<br>Afro-Brasileira e<br>Africana | Sempre o valor:<br>0 - Não | 1   | N    | Sim   |                             |
| 45  | Outros                                                                                                  | Sempre o valor:<br>0 - Não | 1   | N    | Sim   |                             |
| 46  | Nenhum                                                                                                  | Sempre o valor:<br>1 -Sim  | 1   | N    | Sim   |                             |

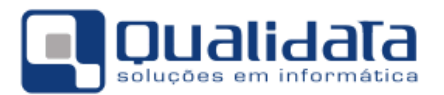

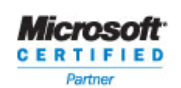

#### g. CADASTRO DE PROFISSIONAL ESCOLAR EM SALA DE AULA – DADOS DE DOCÊNCIA – REGISTRO 51

| Seq | Campo                                | QUALIDATA                      | Tam | Form | Obrig | Regras e Valores Permitidos                                                                                                    |
|-----|--------------------------------------|--------------------------------|-----|------|-------|----------------------------------------------------------------------------------------------------|
| 5   | Código da turma no<br>INEP           | Em Branco                      | 10  | N    | Não   | Número sequencial de controle do INEP.                                                                                                    |
| 7   | Função que exerce na<br>escola/Turma | Sempre o valor:<br>1 - Docente | 1   | Ν    | Sim   | <ul> <li>Valores permitidos:</li> <li>1 - Docente</li> <li>2 - Auxiliar/Assistente Educacional</li> <li>3-Profissional/Monitor de Atividade<br/>Complementar</li> <li>4 - Tradutor Intérprete de LIBRAS</li> <li>Nenhuma turma poderá ter apenas o<br/>vínculo de Tradutor Intérprete de<br/>LIBRAS.</li> </ul> |

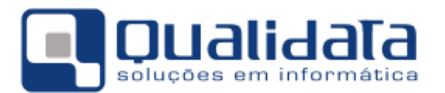

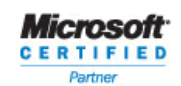

#### h. CADASTRO DE ALUNO - IDENTIFICAÇÃO - REGISTRO 60

| Seq                  | Campo                                                   | QUALIDATA                                                                                                    | Tam | Form | Obrig | Regras e Valores Permitidos                                                                                                    |
|----------------------|---------------------------------------------------------|----------------------------------------------------------------------------------------------------|-----|------|-------|----------------------------------------------------------------------------------------------------|
| 6                    | Número de<br>Identificação Social<br>(NIS)              | Em Branco                                                                                                    | 11  | Ν    | NÃO   | Número de Identificação Social<br>fornecido pela Caixa Econômica<br>Federal, destinado a identificar de<br>forma única o aluno para os<br>programas/serviços sociais (mesmo<br>número do PIS/PASEP e do Cartão<br>Cidadão). |
| RECL<br>EM A<br>(CAM | JRSOS NECESSÁRIOS<br>AVALIAÇÕES DO INE<br>IPOS 31 A 40) | Obrigatório para alunos que tem<br>deficiência, transtorno global do<br>desenvolvimento ou altas<br>habilidades/superdotação.<br>Valores permitidos:<br>0 -Não<br>1 -Sim |     |      |       |                                                                                                    |
| 31                   | Auxílio ledor                                           | Em Branco                                                                                                    | 1   | Ν    | NÃO   |                                                                                                    |
| 32                   | Auxílio transcrição                                     | Em Branco                                                                                                    | 1   | N    | NÃO   |                                                                                                    |
| 33                   | Guia-Intérprete                                         | Em Branco                                                                                                    | 1   | N    | NÃO   |                                                                                                    |
| 34                   | Intérprete de Libras                                    | Em Branco                                                                                                    | 1   | Ν    | NÃO   |                                                                                                    |
| 35                   | Leitura Labial                                          | Em Branco                                                                                                    | 1   | Ν    | NÃO   |                                                                                                    |
| 36                   | Prova Ampliada<br>(Fonte Tamanho 16)                    | Em Branco                                                                                                    | 1   | N    | NÃO   |                                                                                                    |
| 37                   | Prova Ampliada<br>(Fonte Tamanho 20)                    | Em Branco                                                                                                    | 1   | N    | NÃO   |                                                                                                    |
| 38                   | Prova Ampliada<br>(Fonte Tamanho 24)                    | Em Branco                                                                                                    | 1   | N    | NÃO   |                                                                                                    |
| 39                   | Prova em Braille                                        | Em Branco                                                                                                    | 1   | Ν    | NÃO   |                                                                                                    |
| 40                   | Nenhum                                                  | Em Branco                                                                                                    | 1   | N    | NÃO   |                                                                                                    |

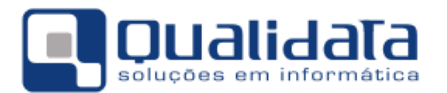

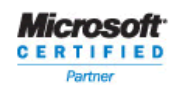

#### i. CADASTRO DE ALUNO – DOCUMENTOS E ENDEREÇO – REGISTRO 70

| Seq | Campo                                                        | QUALIDATA | Tam | Form | Obrig | Regras e Valores Permitidos                                                                                                    |
|-----|--------------------------------------------------------------|-----------|-----|------|-------|----------------------------------------------------------------------------------------------------|
| 6   | Complemento da<br>identidade                                 | Em Branco | 4   | х    | NÃO   | Poderá ser preenchido quando a<br>nacionalidade do aluno for<br>"Brasileira" ou "Brasileira - nascido<br>no exterior ou naturalizado" e o<br>número da identidade for informado.<br>Se preenchido, torna obrigatório o<br>preenchimento do número da<br>identidade, órgão emissor e UF. |
| 19  | Número da Matrícula<br>(Registro Civil -<br>Certidão nova)   | Em Branco | 32  | х    | NÃO   | Obrigatório quando a nacionalidade<br>do aluno for "Brasileira" ou<br>"Brasileira - nascido no exterior ou<br>naturalizado" e se foi escolhido o<br>modelo novo de certidão de<br>nascimento.                                                                                           |
| 22  | Número de<br>Identificação Social<br>(NIS)                   | Em Branco | 11  | N    | NÃO   | Número de Identificação Social<br>fornecido pela Caixa Econômica<br>Federal, destinado a identificar de<br>forma única o aluno para os<br>programas/serviços sociais (mesmo<br>número do PIS/PASEP e do Cartão<br>Cidadão).                                                             |
| 23  | Justificativa para a<br>falta de<br>documentação do<br>aluno | Em Branco | 1   | N    | NÃO   | Este campo deverá ser preenchido<br>apenas se não tiver sido informado<br>nenhum documento para o aluno.<br>Valores permitidos:<br>1 - Aluno não possui documento<br>2 - Escola não possui informação de<br>documento do aluno                                                          |

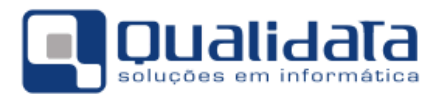

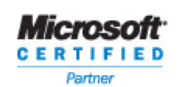

#### j. CADASTRO DE ALUNO – VÍNCULO (MATRÍCULA) – REGISTRO 80

| Seq           | Campo                                                                                                    | QUALIDATA                                                                                                    | Tam | Form | Obrig | Regras e Valores Permitidos                                                                                                    |
|---------------|----------------------------------------------------------------------------------------------------|----------------------------------------------------------------------------------------------------|-----|------|-------|----------------------------------------------------------------------------------------------------|
| 5             | Código da turma no<br>Inep                                                                                                    | Em Branco                                                                                                    | 10  | Ν    | NÃO   |                                                                                                    |
| 7             | Código da Matrícula<br>do Aluno                                                                                                    | Em Branco                                                                                                    | 12  | N    | NÃO   | Não deverá ser preenchido.<br>Esse campo não será nulo apenas no<br>arquivo final de exportação para<br>facilitar a localização do aluno após<br>o encerramento da coleta inicial.                                                                                                    |
| 8             | Turma unificada                                                                                                    | Em Branco                                                                                                    | 1   | N    | NÃO   | É obrigatório quando a etapa de<br>ensino da turma for educação<br>infantil – unificada.<br>Valores permitidos:<br>1 - CRECHE<br>2 - PRÉ-ESCOLA                                                                                                    |
| 9             | Etapa do aluno em<br>Turma multietapa /<br>multi / correção de<br>Fluxo / EJA presencial<br>e semipresencial -<br>anos iniciais e anos<br>finais / Educação<br>profissional mista -<br>concomitante e<br>subseqüente (*) | Em Branco                                                                                                    | 2   | Ν    | NÃO   | É obrigatório quando a etapa de<br>ensino da turma for "Educação<br>Infantil e Ensino Fundamental<br>Multietapa" ou "Ensino Fundamental -<br>Multi" ou "Ensino Fundamental -<br>Correção de fluxo" ou "EJA<br>Presencial – Anos Iniciais e Anos<br>Finais" ou "EJA Semi Presencial –<br>Anos Iniciais e Anos Finais" ou<br>"Educação profissional mista -<br>concomitante e subsequente".<br>O valor informado deve estar de<br>acordo com a "Tabela de Etapas x<br>Modalidade de Ensino" |
| 10            | Recebe escolarização<br>em outro espaço<br>(diferente da escola)                                                                                                    | Sempre o valor:<br>3 – Não recebe                                                                                                    | 1   | N    | SIM   | Valores permitidos:<br>1 – Em hospital;<br>2 – Em domicílio;<br>3 – Não recebe                                                                                                    |
| TIPO<br>(CAMI | DE VEÍCULO UTILIZADO<br>PO 13 A 23)                                                                                                    | Informar qual o tipo de transporte<br>utilizado pelo aluno no transporte<br>escolar organizado pelo poder<br>público.<br>Valores permitidos:<br>0 - Não<br>1 - Sim |     |      |       |                                                                                                    |
| 13            | Rodoviário -<br>Vans/Kombis                                                                                                    | Em Branco                                                                                                    | 1   | Ν    | NÃO   |                                                                                                    |
| 14            | Rodoviário -<br>Microônibus                                                                                                    | Em Branco                                                                                                    | 1   | Ν    | NÃO   |                                                                                                    |
| 15            | Rodoviário - Ônibus                                                                                                    | Em Branco                                                                                                    | 1   | Ν    | NÃO   |                                                                                                    |

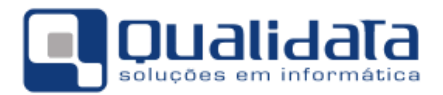

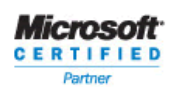

| Seq | Campo                                                          | QUALIDATA | Tam | Form | Obrig | Regras e Valores Permitidos |
|-----|----------------------------------------------------------------|-----------|-----|------|-------|-----------------------------|
| 16  | Rodoviário - Bicicleta                                         | Em Branco | 1   | Ν    | NÃO   |                             |
| 17  | Rodoviário – Tração<br>Animal                                  | Em Branco | 1   | Ν    | NÃO   |                             |
| 18  | Rodoviário - Outro                                             | Em Branco | 1   | Ν    | NÃO   |                             |
| 19  | Aquaviário/Embarcaç<br>ão - Capacidade de<br>até 5 Alunos      | Em Branco | 1   | N    | NÃO   |                             |
| 20  | Aquaviário/Embarcaç<br>ão - Capacidade entre<br>5 a 15 Alunos  | Em Branco | 1   | N    | NÃO   |                             |
| 21  | Aquaviário/Embarcaç<br>ão - Capacidade entre<br>15 a 35 Alunos | Em Branco | 1   | N    | NÃO   |                             |
| 22  | Aquaviário/Embarcaç<br>ão - Capacidade<br>acima de 35 Alunos   | Em Branco | 1   | N    | NÃO   |                             |
| 23  | Ferroviário -<br>Trem/Metrô                                    | Em Branco | 1   | N    | NÃO   |                             |